# Táblázatkezelés 4. előadás

# Keresőfüggvények, munkalapok, formázások, diagramok

Kallós GáborPusztai Pálkallos@sze.hupusztai@sze.hu

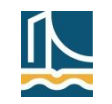

### Tartalom

- Keresőfüggvények
  - Tartományban és nem tartományban történő keresés
- Műveletek munkalapokkal
- Ablakok, nézetek
- Adatok érvényességének ellenőrzése
- Adatformázások
  - Számformátumok, formátumkódok
  - Cellastílusok, formázás táblázatként
  - Feltételes formázás
- Diagramok
  - Diagramkészítés
  - Diagramtípusok és altípusok
- ZH mintafeladatok

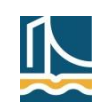

- Feladat
  - Keressünk meg egy adatot egy adott adathalmazban és adjunk vissza a találattól függően egy eredményadatot!
- Megoldás
  - A keresés egy oszlopban (függőlegesen FKERES), ill. sorban (vízszintesen - VKERES) elhelyezkedő adatok között lehetséges.
- Általános alak

=FKERES(keresési érték; tábla; oszlopszám; [tartományban keres]) =VKERES(keresési érték; tábla; sorszám; [tartományban keres])

- keresési érték: amit keresünk
- tábla: az a blokk, amelynek első (!) oszlopában/sorában lévő adatok között keresünk (a blokk ne tartalmazzon fejlécsort)
- oszlopszám/sorszám: megadja, hogy hányadik oszlopból/sorból kérjük az eredményadatot (1-től a blokk oszlopainak/sorainak darabszámáig)
- tartományban keres: IGAZ (alapértelmezés) vagy HAMIS

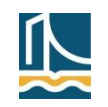

- Keresési módok
  - tartományban keres = IGAZ: közelítőleges egyezés
    - Az adatoknak, amelyek között keresünk növekvően rendezettnek kell lenniük (egyébként rossz eredményt kap(hat)unk)!
    - Az adatok ekkor balról zárt intervallumokat határoznak meg (az utolsó intervallum jobboldali határa az adott adattípus lehető legnagyobb értéke).
    - Az eredmény azon intervallum alapján határozódik meg, amelyikbe a keresett elem beleesik.
    - Ha a keresett értéket nem tartalmazza egyik intervallum se (azaz a keresett érték kisebb, mint a legelső adat), akkor a #HIÁNYZIK hibaértéket kapjuk.
  - tartományban keres = HAMIS: pontos egyezés
    - Az adatoknak, amelyek között keresünk nem kell rendezettnek lenniük!
    - Ha a keresett érték nem található meg az adatok között, akkor a #HIÁNYZIK hibaértéket kapjuk.

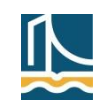

- Megjegyzés
  - Kis- és nagybetűk
    - A keresés nem különbözteti meg a kis- és nagybetűket.
  - Azonos adatok esetén
    - A pontos egyezés a keresett elem első, a közelítőleges egyezés pedig az utolsó előfordulását találja meg.
    - Közelítőleges egyezésnél ha a keresett elem több intervallumba is beleesne, akkor ezek közül a legutolsó intervallum lesz a találat helye.
  - Pontos egyezés és szöveges adatok esetén
    - A keresendő értékben használhatunk helyettesítő ("dzsóker") karaktereket:
    - ? egy db tetszőleges karakter,
    - \* tetszőleges számú (akár 0 db) tetszőleges karakter.
  - Ha az oszlopszám/sorszám
    - Kisebb 1-nél, akkor az eredmény az #ÉRTÉK! hibaérték lesz.
    - Nagyobb, mint a tábla oszlopainak/sorainak száma, akkor az eredmény a #HIV! hibaérték lesz.

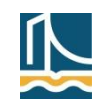

# Keresőfüggvények – példák

- Feladat
  - Egy cég dolgozóinak nevét és fizetését tárolja egy táblázatban. Meg kell határozni egy adott nevű dolgozó fizetését (feltehetjük, hogy csak egy ilyen nevű dolgozó van).
- Megoldás 1
  - Ha az adatok a keresési tábla első oszlopában/sorában névsorba rendezettek, akkor mindkét keresési mód használható.

|    | 🚽 🎝 🕇 (   | ≝ ×  ∓      | Munkafüzet1 - Microsoft Excel 👝 🗉 |         |             |         |        |          |       |            |   |    |  |  |
|----|-----------|-------------|-----------------------------------|---------|-------------|---------|--------|----------|-------|------------|---|----|--|--|
|    | Fájl Kezd | őli Beszúri | Lap elri                          | Képlete | Adatok      | Korrekt | Nézet  | Fejleszt | ♡ (   | <b>?</b> - | đ | 23 |  |  |
|    | D6        | -           | (=                                | $f_{x}$ |             |         |        |          |       |            |   | *  |  |  |
|    | Α         | В           | С                                 | D       |             | E       | F      |          | G     |            | н |    |  |  |
| 1  | Név       | Fizetés     |                                   | Mennyi  | a követ     | kező do | lgozók | fizetés  | e     |            |   |    |  |  |
| 2  | Adél      | 234567      |                                   | Név     | Név Fizetés |         |        |          |       |            |   |    |  |  |
| 3  | Béla      | 123456      |                                   | Dénes   |             |         |        |          |       |            |   |    |  |  |
| 4  | Cecília   | 543216      |                                   |         |             |         |        |          |       |            |   |    |  |  |
| 5  | Dénes     | 98765       |                                   |         |             |         |        |          |       |            |   |    |  |  |
| 6  | Eszter    | 345213      |                                   |         |             | =FKE    | RES(D3 | ;A2:B9;2 | 2)    |            |   |    |  |  |
| 7  | Ferenc    | 234567      |                                   |         |             | =FKE    | RES(D3 | ;A2:B9;2 | 2;IGA | Z)         |   |    |  |  |
| 8  | Géza      | 456345      |                                   |         |             | =FKE    | RES(D3 | ;A2:B9;2 | 2;HAI | VIS)       |   |    |  |  |
| 9  | Helén     | 345678      |                                   |         |             |         |        |          |       |            |   |    |  |  |
| 10 |           |             |                                   | /       |             | 7       |        |          |       |            |   | •  |  |  |
| M  | A P P Mu  | inka1 / Mu  |                                   | 1 40004 |             | _       | 1      |          |       |            |   |    |  |  |
| Ké | SZ 🔚      |             |                                   |         |             |         |        |          |       |            |   |    |  |  |

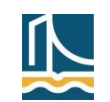

# Keresőfüggvények – példák

- Megoldás 2
  - Ha az adatok a keresési tábla első oszlopában/sorában nem rendezettek, akkor pontos egyezéssel keresünk.

|     | 🚽 🤊 • (  | % ×  ∓      |        | Munkafüzet1 - Microsoft Excel 👝 🗉 🖾 |          |          |           |         |           |         |     |      |  |  |  |
|-----|----------|-------------|--------|-------------------------------------|----------|----------|-----------|---------|-----------|---------|-----|------|--|--|--|
| F   | ájl Kezd | őlap Beszúr | ás Lap | elren K                             | épletek  | Adatok   | Korrektú  | Nézet   | Fejlesztő | ♡ (?)   | - 6 | P 83 |  |  |  |
|     | D6       | -           | 0      | $f_{x}$                             |          |          |           |         |           |         |     | ~    |  |  |  |
|     | А        | В           | С      | D                                   |          | E        | F         |         | G         | Н       | 1   |      |  |  |  |
| 1   | Név      | Fizetés     |        | Menny                               | i a köve | etkező d | olgozók f | izetése | 2         |         |     |      |  |  |  |
| 2   | Dénes    | 98765       |        | Név                                 | Fiz      | etés     |           |         |           |         |     |      |  |  |  |
| 3   | Béla     | 123456      |        | Dénes                               |          | 98765    |           | 9·2·HAN |           |         |     |      |  |  |  |
| 4   | Adél     | 234567      |        | Adél                                | #H       | IIÁNYZIK |           | KENES   | 3,2,000   | ////    |     |      |  |  |  |
| 5   | Ferenc   | 234567      |        |                                     |          | L        |           |         |           |         |     |      |  |  |  |
| 6   | Eszter   | 345213      |        |                                     |          |          | =FK       | ERES(D  | 4;A2:B9;  | 2)      |     |      |  |  |  |
| 7   | Helén    | 345678      |        |                                     |          |          | =FKI      | ERES(D  | 4;A2:B9;  | 2;IGAZ) |     |      |  |  |  |
| 8   | Géza     | 456345      |        |                                     |          |          |           |         |           |         |     |      |  |  |  |
| 9   | Cecília  | 543216      |        |                                     |          |          |           |         |           |         |     |      |  |  |  |
| 10  |          |             |        | / M                                 | - /*-    |          |           |         |           | •       |     |      |  |  |  |
|     |          |             |        |                                     |          |          |           |         |           |         |     |      |  |  |  |
| Kes | z        |             |        | □□□□ 100% -                         |          |          |           |         |           |         |     | Ð "# |  |  |  |

- Megjegyzés
  - Ha átrendezhetjük a keresési tábla adatait (pl. ha erre jogunk van), akkor az átrendezés után mindkét keresési mód használható.

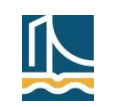

# Keresőfüggvények – példák

- Feladat
  - Egy dolgozat értékelésekor adottak a jegyekhez tartozó százalékos sávhatárok. Határozzuk meg a hallgatók érdemjegyeit a százalékban megadott teljesítmény alapján!
- Megoldás
  - A megadott sávhatárok (intervallumok) alsó határait kell a keresési blokkban megadni és tartományban való keresést kell alkalmazni.

|            | Microsof | t Excel - fk | eres         | 3                  |                   |              |           |                     | _    |       |
|------------|----------|--------------|--------------|--------------------|-------------------|--------------|-----------|---------------------|------|-------|
| :2         | Eáji S   | zerkesztés   | <u>N</u> éze | t <u>B</u> eszúrás | Formá <u>t</u> um | E <u>s</u> a | zközök Aç | latok <u>A</u> blak | Súgó | _ 8 × |
|            | HЗ       | -            | fx           | =FKERES            | S(G3;D\$3:E       | \$7;2        | )         |                     |      |       |
|            | A        | В            | С            | D                  | E                 | F            | G         | Н                   | 1    |       |
|            |          |              |              |                    |                   |              | Keresett  |                     |      |       |
| 1          | Ered     | eti tábla    |              | Fkeres             | táblája           |              | érték     | Eredmény            |      |       |
| 2          | %        | Osztályzat   |              | %                  | Osztályzat        |              | 7         | 5 4                 |      |       |
| 3          | 0-49     | 1            |              | 0                  | 1                 |              | 7         | 4 3                 |      |       |
| 4          | 50-64    | 2            |              | 50                 | 2                 |              |           |                     |      |       |
| 5          | 65-74    | 3            |              | 65                 | 3                 |              |           |                     |      |       |
| 6          | 75-84    | 4            |              | 75                 | 4                 |              |           |                     |      |       |
| 7          | 85-100   | 5            |              | 85                 | 5                 |              |           |                     |      |       |
| 8          |          |              |              |                    |                   |              |           |                     |      | ~     |
| <b>H</b> • | (        | Jegyek /     |              |                    |                   |              | <         |                     |      | >     |

- Megjegyzés
  - Ha a keresési érték nagyobb egyenlő, mint tábla legnagyobb értéke (ami most 85), akkor a legutolsó sorból kapjuk az eredményt.

🔳 🗉 🙂 100% 😑

 $(\mathbf{+})$ 

### Keresőfüggvények – példák

#### Több munkalap, elnevezett blokkok

| K   🔄 🔊 ▼ 🖓 ×   🗢 kész - Microsoft Excel                   |                                                 |                         |               |
|------------------------------------------------------------|-------------------------------------------------|-------------------------|---------------|
| Fájl Kezdőlap Beszúrás Lapelrendezése Képletek Adatok Korr | ektúra Nézet 🗢 🕜 🗖 🗟                            |                         |               |
| díj <b>v ⊂ f</b> x F                                       | ~                                               |                         |               |
| A B C D E F C                                              | Н І Ј 📮                                         |                         |               |
| 1 Filmcím Kategória                                        |                                                 |                         |               |
| 2 12 menet A Kategória F E C                               | С В А                                           |                         |               |
| 3 127 óra C Díj/Nap 2 500 Ft 2 000 Ft 1 50                 | 9 Ft 1 000 Ft 750 Ft 500 Ft                     |                         |               |
| 4 2012 (film) D                                            |                                                 |                         |               |
| 5 21 - Las Vegas ostroma A                                 | 🗶 🛛 🚽 🖤 👻 🚽 🗢 🛛 🗮 kész - Microsoft B            | xcel                    |               |
| 6 22 lövés A                                               | Eáil Kezdőlan Beszúrás Lan elrendezése Képletek | Adatok Korrektúra Nézet |               |
| 7 24 (mozifilm) A                                          |                                                 | Addiok Konektana mezer  |               |
| 8 2/ Idegen Igen D                                         | C2 • C2 • FKERES(B2;tipus;2;                    | HAMIS)                  | ¥             |
| 10 47 Ronin A                                              | A B                                             | C D                     | E 두           |
| 11 500 nap nvár C                                          | 1 Név Filmcím                                   | Kategória Díj/Nap       | Időtartam B€≡ |
| 12 9 (animációs film) B                                    | 2 Nomes Utrin Kéjiel nannal                     | p 750 Et/pap            | 7.000         |
| 13 9 és 1/2 randi D                                        | 2 Nemes Ogrini Rejjer-nappar                    | B 750 Ct/map            | / nap         |
| 14 A 39-es ügy E                                           | 3 Hajdu Jolanta Vaitsag-Nobel dij               | So t/nap                | 6 nap         |
| 15 A bakancslista A                                        | 4 Takács Vernerius<br>=FKFRFS(B2:típus:2:HA     | MIS 500Ft/nap           | 6 nap         |
| 16 A bébisintér C                                          | 5 Szabó Lilium                                  | 2 000 Ft/nap            | 9 nap         |
| 17 A biztonság záloga E                                    | 6 Rácz Hipolit Száguldó bomba                   | C 1 00 Et/nap           | <u>6 nan</u>  |
| 18 A boldogító talán D                                     | 7 Juhász Párizs Brooklyn mélyén                 | c =VKERES(C2;díj;2)     | ;HAMIS)ap     |
| Kolcsonzesek Arak Besorolas Kimutatas Calla (              | 8 Takács Agna A karate kölyök                   | C 1 000 Ft/nap          | 5 nap         |
|                                                            | 9 Vincze József Ellenállók                      | B 750 Ft/nap            | 1 nap         |
|                                                            | 10 Lakatos Urbanus Szerelem olasz módra         | A 500 Ft/nap            | 1 nap         |
|                                                            | 11 Bakos Ágnes Hanna: Gyilkos természet         | B 750 Ft/nap            | 3 nap         |
|                                                            | 12 Fazekas Theodorus Szex és New York 2         | A 500 Ft/nap            | 7 nap         |
|                                                            | 13 Molnár Ancilla Ahol a vadak várnak           | A 500 Ft/nap            | 1 nap         |
|                                                            | 14 Somogyi Ágnes Védhetetlen                    | C 1 000 Ft/nap          | 10 nap        |
|                                                            | 15 Németh Barbara Másnaposok 2                  | B 750 Ft/nap            | 1 nap         |
|                                                            | 16 Mészáros Tiván Love Guru                     | A 500 Ft/nap            | 7 nap         |
| _                                                          | 17 Horváth Gizella A nyomorultak                | B 750 Ft/nap            | 1 nap 👻       |
|                                                            | H A M Kölcsönzásak Árak Resorabs Kimutatás      |                         |               |

Kész

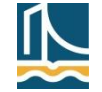

- Feladat
  - Hogyan keresünk akkor, ha az eredményt a keresési oszloptól balra lévő oszlopból (ill. a keresési sor feletti sorból) szeretnénk kiválasztani?
- Megoldás
  - FKERES/VKERES függvényekkel
    - Az eredmény oszlopát/sorát hivatkozással (!) a keresési blokk végén (jobb szélén/legalul) is "előállítjuk", és a keresőtáblát úgy adjuk meg, hogy a hivatkozásban az legyen az első oszlop/sor, ahol keresni akarunk. Ezután a feladat a szokásos módon megoldható. A segédoszlopot/sort célszerű elrejteni.
    - A keresési oszlopot/sort "állítjuk elő" a keresési blokk elején.
  - Más függvényekkel
    - Használjuk a HOL.VAN és INDEX függvényeket!

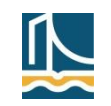

#### Műveletek munkalapokkal

- Hivatkozás másik munkalapra
  - Munkalapnév!hivatkozás
  - [Munkafüzetnév]Munkalapnév!hivatkozás
- Munkalapok kezelése
  - Helyi menüből, ill. egérrel
  - Kezdőlap/Cellák csoporton belül
    - Formátum/Munkalap átnevezése
    - Törlés/Munkalap törlése
    - Beszúrás/Munkalap beszúrása
    - Formátum/Lap áthelyezése vagy másolása…
- Láthatóság és védelem
  - Kezdőlap/Cellák/Formátum
    - Láthatóság/Elrejtés és felfedés
    - Védelem/Lapvédelem… (zárolt, rejtett cellák)
    - Cella zárolása: ki-/bekapcsolja a zárolást (alapértelmezésben zároltak a cellák)
  - Korrektúra/Változások
    - Lapvédelem (ill. feloldása)
    - Füzetvédelem (felépítés, ablakok)
  - Nézet/Ablak/Elrejtés

| Cellák formázása 🔹 ? 🔀                                                                                            |
|----------------------------------------------------------------------------------------------------|
| Szám Igazítás Betűtípus Szegély Kitöltés Védelem                                                                  |
| Rejtett<br>A cellák zárolásának vagy a képletek elrejtésének csak akkor van hatása, ha védetté teszi a munkalapot |
| (Korrektúra lap, Változások csoport, Lapvédelem gomb).                                                            |

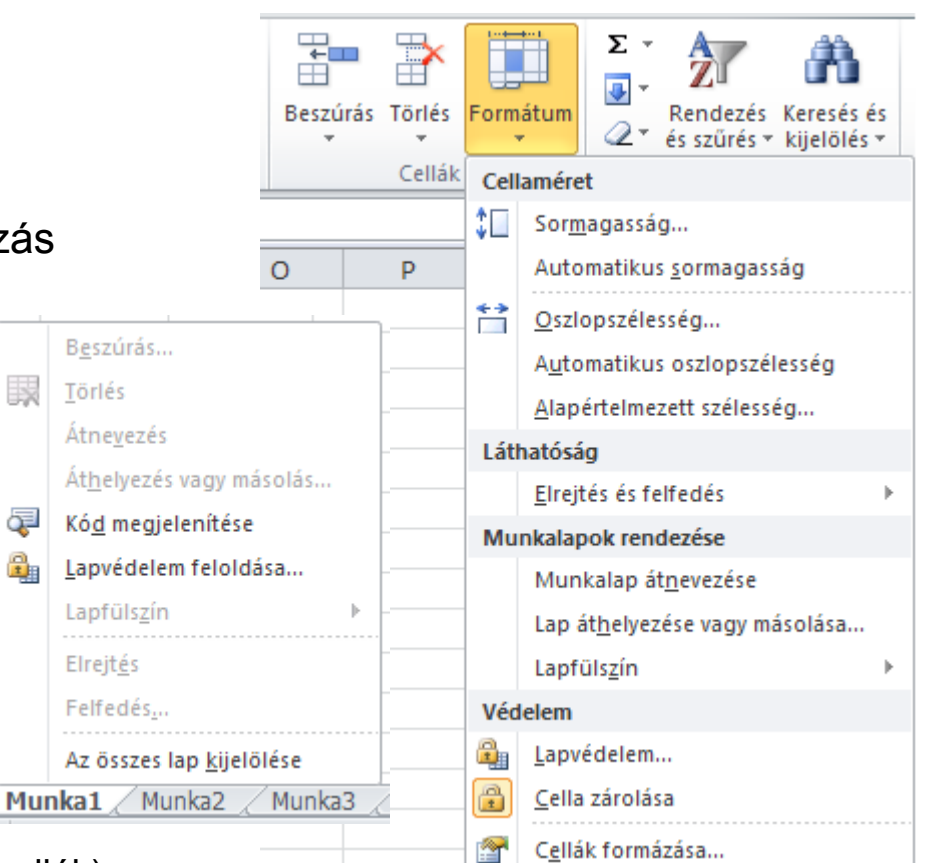

Széchenyi István Egyetem

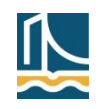

#### Ablakok, nézetek

- Egy munkalap több nézete
  - Nézet/Ablak/Felosztás

| ا 🔊 | 🚽 🄊 -               | (°= -   ∓                     |                                          |                      |                                                  | Nyers - Microsoft Excel |                |                   |                      |                       |                                     |       |                    |                         |            | - 0    | 53        |
|-----|---------------------|-------------------------------|------------------------------------------|----------------------|--------------------------------------------------|-------------------------|----------------|-------------------|----------------------|-----------------------|-------------------------------------|-------|--------------------|-------------------------|------------|--------|-----------|
| F   | ajl Ke              | zdőlap E                      | Beszúrás                                 | Lap elrend           | ezése Képlet                                     | ek Adatol               | k Korrektúra   | a Nézet           |                      |                       |                                     |       |                    |                         | ۵ 🕜        | ) — 6  | p 83      |
| No  | rmál Lap<br>elrende | I Old<br>I Egy<br>zése I Telj | laltörés me<br>véni nézete<br>es képerny | gtekintése<br>k<br>ő | <ul> <li>Vonalzó</li> <li>Rácsvonalak</li> </ul> | Szerkesztó              | őléc  Nagyítás | 100% Kijel<br>nag | lölt rész<br>gyítása | e 🛃 Új<br>E M<br>E Pa | ij ablak<br>lozaik<br>anelek rögzít | ése * | Felosztás          | Munkaterület<br>mentése | Ablakváltá | is Mak | 2<br>crók |
|     |                     | Munkafüzetn                   | ézetek                                   |                      | Megje                                            | lenítés                 |                | Nagyítás          |                      |                       |                                     |       | Ablak              |                         |            |        | (rók      |
|     | N14                 | <u> </u>                      | f <sub>*</sub>                           |                      |                                                  |                         |                |                   |                      |                       |                                     |       | Felosztás          |                         |            |        | ~         |
|     | В                   | С                             | D                                        | E                    | F                                                | G                       | Н              | 1                 | J                    |                       | K                                   |       | Az ablak felosztás | a a munkalap            |            | Р      | -         |
| 1   | Járműkód            | d Díj/Nap                     | Fogyasz                                  | Kölcsönzés           | Óraállás kölc                                    | Leadás dátu             | Óraállás lead  | Időtartam         | Megtet               | t út ۱                | Végösszeg                           |       | átméretezhető ab   | o topp<br>laktáblára.   |            |        |           |
| 2   | LOM18               | 2870 Ft                       | 0,4 kg                                   | 2012.01.03           | 1 356966 km                                      | 2012.01.09              | 357061 km      | 9 nap             |                      | 95                    | 25830 Ft                            |       | Essel a labatőságy |                         |            |        |           |
| 3   | KIS04               | 7800 Ft                       | 2,8 kg                                   | 2012.01.03           | L 242229 km                                      | 2012.01.05              | 242272 km      | 5 nap             |                      | 43                    | 39001 Ft                            |       | egymástól távol e  | ső részeit is           |            |        |           |
| 4   | VOD43               | 5300 Ft                       | 1,4 kg                                   | 2012.01.03           | L 227781 km                                      | 2012.01.12              | 228183 km      | 12 nap            |                      | 402                   | 63606 Ft                            |       | megtekintheti egy  | videjűleg.              |            |        |           |
| 5   | OPO23               | 1600 Ft                       | 0,4 kg                                   | 2012.01.02           | 2 275003 km                                      | 2012.01.05              | 275195 km      | 4 nap             |                      | 192                   | 6401 Ft                             |       |                    |                         |            |        | -         |
| 339 | LOM32               | 2870 Ft                       | 0,4 kg                                   | 2012.04.1            | 5 188193 km                                      | 2012.04.19              | 188375 km      | 5 nap             |                      | 182                   | 14351 Ft                            |       |                    |                         |            |        |           |
| 340 | SET27               | 2800 Ft                       | 0,9 kg                                   | 2012.04.13           | 5 12179 km                                       | 2012.04.25              | 12430 km       | 11 nap            |                      | 251                   | 30802 Ft                            |       |                    |                         |            |        |           |
| 341 | SEA41               | 3900 Ft                       | 1,7 kg                                   | 2012.04.10           | 5 164127 km                                      | 2012.04.20              | 164275 km      | 5 nap             |                      | 148                   | 19503 Ft                            |       |                    |                         |            |        |           |
| 342 | LOM25               | 2870 Ft                       | 0,4 kg                                   | 2012.04.10           | 5 338201 km                                      | 2012.04.19              | 339347 km      | 4 nap             | 1                    | 146                   | 11485 Ft                            |       |                    |                         |            |        |           |
| 343 | KIL44               | 2900 Ft                       | 0,4 kg                                   | 2012.04.10           | 5 333728 km                                      | 2012.04.20              | 333872 km      | 5 nap             |                      | 144                   | 14501 Ft                            |       |                    |                         |            |        | -         |
| H.  | K                   | ölcsönzések                   | Autók                                    | Besorolás            | Fogyasztás                                       | / 江 /                   |                |                   |                      | 14                    |                                     |       |                    |                         |            |        | •         |
| Kés | sz 🔚                |                               |                                          |                      |                                                  |                         |                |                   |                      |                       |                                     |       |                    | <u> </u>                |            | (      | ÷ ";      |

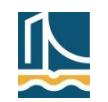

#### Ablakok, nézetek

- Egy munkafüzet munkalapjai
  - Nézet/Ablak/Új ablak

| <b>X</b>   | <b>- 19 -</b> (*     | -   -      |              |                  |                       | soft Excel             |                       |                                      |                                                |                          | • 23       |                  |
|------------|----------------------|------------|--------------|------------------|-----------------------|------------------------|-----------------------|--------------------------------------|------------------------------------------------|--------------------------|------------|------------------|
| Fáj        | j Kezd               | őlap Be    | eszúrás      | Lap elrei        | ndezése               | Képletek               | . Adatok              | Korrektúra                           | Nézet                                          |                          |            | ۵ 🕜              |
| Norm       | iál Lap<br>elrendezé | II Me      | gjelenítés   | <b>N</b> agyítás | 100% Kija<br>Nagyítás | elölt rész<br>agyítása | 🔁 Új ablak 📑 Mozaik   | rögzítése 🔻 🛄                        | DD<br>III<br>III<br>III<br>Mun<br>Mun<br>Malak | katerület Abla<br>entése | akváltás M | lakrók<br>Takrók |
|            | A1                   | • (        | <i>f</i> ∗ ⊺ | ípuskód          |                       |                        | Új ablak              |                                      |                                                |                          |            | *                |
| Nye        | ers:1                |            |              |                  |                       |                        | Új ablak r<br>dokumen | negnyitása az aki<br>tum egy nézetév | tuális<br>el.                                  |                          |            |                  |
|            | В                    | С          | D            | E                |                       | F                      | G                     | Н                                    | I                                              | J                        | К          |                  |
| 1          | Járműkód             | Díj/Nap    | Fogyaszt     | Kölcsön          | zés Óraál             | llás kölc:             | Leadás dáti           | Óraállás lead                        | Időtartam                                      | Megtett út               | Végössze   | g                |
| 2          | LOM18                | 2870 Ft    | 0,4 kg       | 2012.0           | 1.01 356              | 5966 km                | 2012.01.09            | 357061 km                            | 9 nap                                          | 95                       | 25830      | Ft               |
| 3          | KIS04                | 7800 Ft    | 2,8 kg       | 2012.0           | 1.01 242              | 2229 km                | 2012.01.05            | 242272 km                            | 5 nap                                          | 43                       | 39001      | Ft               |
| 4          | VOD43                | 5300 Ft    | 1,4 kg       | 2012.0           | 1.01 227              | 7781 km                | 2012.01.12            | 228183 km                            | 12 nap                                         | 402                      | 63606      | Ft               |
| 5          | OPO23                | 1600 Ft    | 0,4 kg       | 2012.0           | 1.02 275              | 5003 km                | 2012.01.05            | 275195 km                            | 4 nap                                          | 192                      | 6401       | Ft               |
| <b>H</b> 4 | Kö                   | csönzések  | Autók        | / Besor          | olás 📈 Fog            | gyasztás               | /2/                   |                                      |                                                |                          |            |                  |
| ا 🖳        | Nyers:2              |            |              |                  |                       |                        |                       |                                      |                                                |                          |            | ⊡ X3             |
|            | А                    |            | В            |                  | С                     | D                      | E                     | F                                    | G                                              | Н                        | 1          | -                |
| 1          | Típuskód             | Típus      |              |                  | Kategória             | Díj/nap                |                       |                                      |                                                |                          |            |                  |
| 2          | VOX                  | Volvo XD   | 3            |                  | A                     | 32                     | 00                    |                                      |                                                |                          |            |                  |
| 3          | VOD                  | Volvo D2   |              |                  | С                     | 53                     | 00                    |                                      |                                                |                          |            |                  |
| 4          | VOS                  | Volvo S4   |              |                  | D                     | 50                     |                       |                                      |                                                |                          |            |                  |
| 5          | 5 KIS Kia Sky F 7800 |            |              |                  |                       |                        |                       |                                      |                                                |                          |            |                  |
|            | Kö                   | lcsönzések | Autók        | Besor            | olás / Fog            | gyasztás               | <u>/\$2/</u>          |                                      |                                                |                          |            | ▶ []!            |
| Kész       | 2                    |            |              |                  |                       |                        |                       |                                      | B 🗆 💛 10                                       | 0% 🗩                     |            | ÷:               |

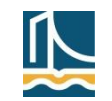

### Ablakok, nézetek

- Sor(ok)/oszlop(ok) rögzítése
  - Nézet/Ablak/Panelek rögzítése

| 🚺 🔚 🍤 - 🍋                              | •   <del>-</del>                                       |                                                                          | Nyers                                                         | - Microsoft                  | t Excel                                                                                                    |                                                                                      |                                                        |                                             | -                                          |                                   |                                       |        |
|----------------------------------------|--------------------------------------------------------|--------------------------------------------------------------------------|---------------------------------------------------------------|------------------------------|----------------------------------------------------------------------------------------------------|--------------------------------------------------------------------------------------|--------------------------------------------------------|---------------------------------------------|--------------------------------------------|-----------------------------------|---------------------------------------|--------|
| Fájl Kezdő                             | lap Beszi                                              | úrás Lap elre                                                            | ndezése Kéj                                                   | pletek Ad                    | atok Korre                                                                                                  | ktúra                                                                                | Nézet                                                  |                                             | ۵ 🕜                                        | - 6 X                             |                                       |        |
| Normál Lap<br>elrendezés               | e D Megje                                              | lenítés<br>Nagyítá                                                       | 100% Kijelölt<br>nagyít                                       | rész<br>ása                  | ablak<br>ozaik<br>nelek rögzítése                                                                           |                                                                                      | ↓<br>Munka<br>men                                      | aterület A<br>ntése                         | Lblakváltás                                | Makrók<br>T                       |                                       |        |
| Munkafüzetnéze                         | rtek                                                   | f <sub>ac</sub> =FKERES                                                  | Nagyítás<br>(BAL(B2;3);aut                                    | tók;4;                       | Ablaktábla i<br>Sorok és osz<br>a munkalap                                                                  | <b>rögzítése</b><br>zlopok beá<br>többi része                                        | llítása úgy,<br>e görgethe                             | , hogy lát<br>ető (az aki                   | hatók mara<br>tuális kijelő                | adjanak, míg<br>ilés alapján)     |                                       |        |
| B Járműkód D<br>LOM18 S KIS04<br>VOD43 | C<br>(j/Nap Fog<br>2870 Ft 0<br>7800 Ft 2<br>5300 Ft 1 | D E<br>gyaszi Kölcsön<br>,4 kg 2012.01<br>,8 kg 2012.01<br>,4 kg 2012.01 | F<br>2és Óraállás k<br>.01 356966<br>.01 242229<br>.01 227781 | ölc: Le<br>km 2(<br>km 2(    | Felső <u>s</u> or rö<br>A felső sor b<br>munkalap té<br>Első <u>o</u> szlop<br>Az első oszlo<br>munkalap té | gzítése<br>peállítása ú<br>öbbi része g<br>rögzítése<br>op beállítás<br>öbbi része g | gy, hogy lá<br>görgethető<br>sa úgy, hog<br>görgethető | átható ma<br>ő.<br>gy látható<br>ő.         | aradjon, mí<br>ó maradjon                  | ga<br>, míga                      |                                       |        |
| 5 OPO23                                | 1600 Ft 0                                              | ,4 kg 2012.01                                                            | .02 275003                                                    | km 2012.01                   | .05 275195                                                                                                  | km 4                                                                                 | 4 nap                                                  | 19                                          | 2 640                                      | 1 Ft 🚽 👻                          |                                       |        |
| (                                      | önzések / A                                            | Autók / Besore                                                           | olás / Fogyaszt                                               | tás 🦯 🔁 🦯                    |                                                                                                    |                                                                                      |                                                        |                                             |                                            |                                   |                                       |        |
|                                        |                                                        | Fájl Kez                                                                 | dőlap Beszú                                                   | rás Lapel                    | Irendezése                                                                                                  | Képletek                                                                             | Adato<br>Adato                                         | ik Ko<br>ak                                 | rrektúra                                   | Nézet                             |                                       |        |
|                                        |                                                        | Normál Lap<br>elrendez                                                   | I Megjel                                                      | enítés Nagyít                | tás 100% Kije<br>na                                                                                         | lölt rész<br>gyítása                                                                 | 📑 Mozail<br>🏥 Panele                                   | k<br>k rögzíté                              | se 🔻 🗖                                     | ia‡<br>Munk<br>ne                 | aterület Ablakváltás<br>ntése         | Makrók |
|                                        |                                                        | C2                                                                       | zetek<br>▼ (                                                  | <i>f</i> <sub>x</sub> =FKERE | ES(BAL(B2;3);                                                                                               | ;autók;4;                                                                            |                                                        | <u>A</u> blaktáb<br>Az összes<br>bogy a te  | la feloldása<br>sor és oszi                | a<br>lop zárolásá:<br>lap görgetb | nak feloldása,                        | Makrok |
|                                        |                                                        | B<br>Járműkód                                                            | F<br>Óraállás kölc: I                                         | G<br>Leadás dáti (           | H<br>Óraállás lead                                                                                          | l<br>Időtarta                                                                        |                                                        | Felső <u>s</u> or<br>A felső so<br>míg a mu | rögzítése<br>or beállítása<br>nkalap töb   | a úgy, hogy<br>bi része gör       | látható maradjon,<br>gethető.         |        |
|                                        |                                                        | 13 SKD13<br>14 SEA05                                                     | 170709 km<br>150928 km                                        | 2012.01.08<br>2012.01.07     | 170806 km<br>151127 km                                                                                      | 5 na<br>3 na                                                                         |                                                        | Első <u>o</u> szlo<br>Az első o<br>maradjon | op rögzítés<br>szlop beálli<br>1, míg a mu | e<br>tása úgy, ho<br>nkalap több  | ogy látható<br>pi része görgethető.   |        |
|                                        |                                                        | 15 KIL38<br>16 KIL32                                                     | 65389 km<br>345646 km                                         | 2012.01.11<br>2012.01.16     | 66360 km<br>345790 km                                                                                       | 7 na<br>11 na                                                                        | p                                                      | 144                                         | 31901 Ft                                   |                                   |                                       | -      |
|                                        |                                                        | Kő                                                                       | csönzések 🖉 A                                                 | utók 🖉 Besc                  | orolás 🖉 Fogy                                                                                               | asztás 🦯                                                                             | 2                                                      |                                             |                                            |                                   | · · · · · · · · · · · · · · · · · · · |        |
|                                        |                                                        | Kesz 🔚                                                                   |                                                               |                              |                                                                                                    |                                                                                      |                                                        |                                             |                                            |                                   | » 🕒 🗸                                 | ÷      |

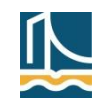

# Adatok érvényességének ellenőrzése

- Adatok/Adateszközök/Érvényesítés
  - Érvényességi feltétel
    - Adott cellatartományra vonatkozóan
  - Érvényesítés
    - Érvénytelen adatok bekarikázása
    - Új adatok megadásakor

| Szövegből Isr<br>oszlopok el | nétlődések<br>távolítása<br>Adates: | Érvényesítés * Összesítés Lehetőségelemzés * zközök                                 | Csoportosítás<br>Č | Csoportbontás<br>Tagolás | Részös |  |  |  |  |  |
|------------------------------|-------------------------------------|-------------------------------------------------------------------------------------|--------------------|--------------------------|--------|--|--|--|--|--|
| K                            | L                                   | Érvényesítés<br>Érvénytelen adatok cell                                             | ába való bevitel   | ének                     |        |  |  |  |  |  |
|                              |                                     | Szükség lehet például<br>ezernél nagyobb számo                                      | umok vagy az       |                          |        |  |  |  |  |  |
|                              |                                     | A választható értékek körét tovább korlátozhatja<br>legördülő lista alkalmazásával. |                    |                          |        |  |  |  |  |  |
|                              |                                     | A súgó megjeleníté:                                                                 | séhez nyomja le    | az F1 billentyűt         |        |  |  |  |  |  |

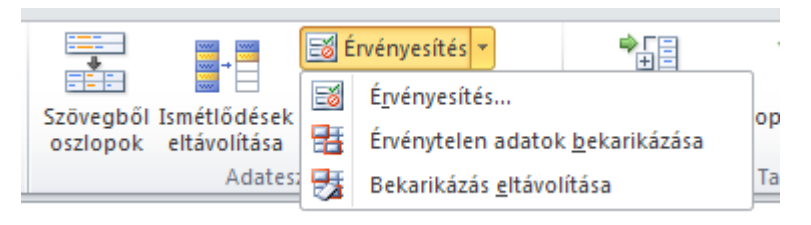

| Adatok érvé                                                                           | nyesítése 🤶 🏹                                      |
|---------------------------------------------------------------------------------------|----------------------------------------------------|
| Beállítások                                                                           | Figyelmeztető üzenet Hibajelzés                    |
| Érvényesség                                                                           | i feltétel                                         |
| Megenged                                                                              | ve:                                                |
| Bármilyen                                                                             | érték 🔽 🔽 Üres cellák mellőzése                    |
| Bármilyen<br>Egész szár<br>Tizedes tö<br>Lista<br>Dátum<br>Idő<br>Szövegho:<br>Egyéni | érték<br>m<br>rt<br>ssz                            |
| 📃 A változt                                                                           | atás a többi azonos beállítású cellára is érvényes |
| <u>A</u> z összes tör                                                                 | lése OK Mégse                                      |

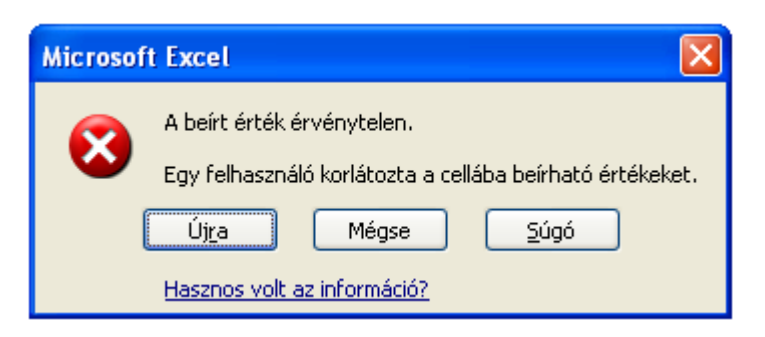

15

#### Adatok érvényességének ellenőrzése – példák

| X          | 🚽 🤊 • (                     | ≥ -  -           | -                              | _               |      | N     | yers - Microsof                             | t Excel            | _                    | _                       | _        |                                            |                                     |                                           | X                 |     |
|------------|-----------------------------|------------------|--------------------------------|-----------------|------|-------|---------------------------------------------|--------------------|----------------------|-------------------------|----------|--------------------------------------------|-------------------------------------|-------------------------------------------|-------------------|-----|
|            | Fájl Kez                    | zdőlap Beszúrás  | Lap elr                        | endezése        | Ké   | plete | k Adatok                                    | Korre              | ektúra               | Nézet                   |          |                                            |                                     | ، 😮 ۵                                     | - 6               | 23  |
| Kül:<br>át | ső adatok µ<br>tvétele ▼ fr | kapcso           | latok 2<br>onságok<br>ozások 2 | Rendezés        | s    | zűrő  | 🐺 Szűrők tör<br>🚡 Újból alka<br>🌠 Speciális | lése<br>Imaz<br>Sz | zövegből<br>oszlopok | Jsmétlődé<br>eltávolítá | sek      | <ul> <li>Érvéný</li> <li>Érvéný</li> </ul> | soportos<br>ssites(1,bo<br>éleñsada | ítás 👻 🏺<br>ntás 👻 🗮<br>tok <u>b</u> ekar | l<br>l<br>ikázása |     |
|            |                             | Kapcsolatok      |                                | R               | ende | zés é | és szűrés                                   |                    | Ad                   | ateszközö               | k 🛃      | Bekaril                                    | cázási <u>e</u> ltá                 | volítása                                  | 6                 | _   |
|            | C2                          | <b>▼</b> (0      | <i>f</i> ∗ A                   |                 |      |       |                                             |                    |                      |                         |          |                                            |                                     |                                           |                   | ¥   |
|            | А                           | В                | С                              | D               | Е    | F     | G                                           |                    | н                    | 1                       | J        | К                                          | L                                   | М                                         | N                 |     |
| 1          | Típuskód                    | Típus            | Kategória                      | a Díj/nap       |      |       | Fogyasztás (1                               | .00 km)            | 2,8 kg               | 2,1 kg                  | 1,7 kg   | 1,4 kg                                     | 0,9 kg                              | 0,4 kg                                    |                   |     |
| 2          | VOX                         | Volvo XD3        | А                              | 3200            |      |       | Kategória                                   |                    | F                    | E                       | D        | С                                          | В                                   | Α                                         |                   |     |
| 3          | VOD                         | Volvo D2         | С                              | 5300            |      |       |                                             |                    |                      |                         |          |                                            |                                     |                                           |                   |     |
| 4          | VOS                         | Volvo S4         | D                              | 4850            |      |       | Ad                                          | datok ér           | rvényesít            | tése                    |          |                                            |                                     |                                           | L S               | ×   |
| 5          | KIS                         | Kia Sky          | G                              | 7800            |      |       |                                             |                    |                      |                         |          |                                            |                                     |                                           |                   |     |
| 6          | KIL                         | Kia Laguna       | А                              | 2900            |      |       |                                             | Beállítás          | sok Fig              | gyelmezte               | tő üzen  | et Hiba                                    | jelzés                              |                                           |                   |     |
| 7          | KIP                         | Kia Pomona       | E                              | 5430            |      |       |                                             | Érvénye            | ességi feli          | tétel —                 |          |                                            |                                     |                                           |                   |     |
| 8          | КІТ                         | Kia Terra        | D                              | 4800            |      |       |                                             | Meger              | naedve:              |                         |          |                                            |                                     |                                           |                   |     |
| 9          | LOS                         | Lotus Sportline  | С                              | 5100            |      |       |                                             | Lieta              | igearer              |                         | -        | 🛛 🔽 Üre                                    | s cellák m                          | nellőzése                                 |                   |     |
| 10         | LOM                         | Lotus Omega      | А                              | 2870            |      |       |                                             |                    |                      |                         |          | V Leo                                      | ördülő lis                          | ta                                        |                   |     |
| 11         | LOF                         | Lotus 4          | D                              | 3400            |      |       |                                             | Jelleg             | :                    |                         |          | 1                                          |                                     |                                           |                   |     |
| 12         | SET                         | Seat T9          | В                              | 2800            |      |       |                                             | a köv              | vetkezők l           | között var              | n 💌      |                                            |                                     |                                           |                   |     |
| 13         | SEA                         | Seat AA          | D                              | 3900            |      |       |                                             | <u>F</u> orrás     | s:                   |                         |          |                                            |                                     |                                           |                   |     |
| 14         | JAX                         | Jaguar SX3       | В                              | 3400            |      |       |                                             | =kat               | egóriák              |                         |          |                                            |                                     |                                           |                   |     |
| 15         | JAM                         | Jaguar Mono      | А                              | 3200            |      |       |                                             |                    |                      |                         |          |                                            |                                     |                                           |                   |     |
| 16         | JAC                         | Jaguar SC2       | С                              | 4500            |      |       |                                             |                    |                      |                         |          |                                            |                                     |                                           |                   |     |
| 17         | JAD                         | Jaguar D423      | E                              | 6200            |      |       |                                             |                    | áltoztatás           | a többi a               | zonos b  | و شعفالله م                                | ellára ic                           | érvényes                                  |                   |     |
| 18         | SKX                         | Skoda X          | D                              | 3100            |      |       |                                             | AVA                | attoztatas           |                         | 201105 0 | caintasu (                                 | .ciiai a is                         | crvenyes                                  |                   |     |
| 19         | SKT                         | Skoda Thália     | А                              | 2000            |      |       |                                             | A.z. össar         | on törlénn           |                         |          |                                            |                                     | K I                                       | Mé                |     |
| 20         | SKD                         | Skoda Diva       | E                              | 4990            |      |       |                                             | Az össze           | es tonese            | -                       |          |                                            |                                     | IX.                                       | ME                | yse |
| 21         | OPO                         | Opel Opera       | Α                              | 1600            |      |       |                                             |                    |                      |                         |          |                                            |                                     |                                           |                   |     |
| 22         | OPS                         | Opel Sport       | В                              | 1900            |      |       |                                             |                    |                      |                         |          |                                            |                                     |                                           |                   | -   |
| M          | ♦ ► ► Kä                    | ölcsönzések Árak | C Besorol                      | ás <u>/ 🞾 /</u> |      |       |                                             |                    |                      | 10                      |          |                                            |                                     |                                           |                   |     |
| Ké         | SZ                          |                  |                                |                 |      |       |                                             | C                  | lellák szán          | na: 21 🛛 🛛              | ≝⊡Ľ      | 100%                                       | $\Theta$                            |                                           | -+                |     |

# Adatok érvényességének ellenőrzése – példák

|      | K → → → Nyers - Microsoft Excel |                                                                                                    |                                      |           |                       |      |        |                                                 |            |                         |                         |        |                     |                                       |                     |       |    |
|------|---------------------------------|----------------------------------------------------------------------------------------------------|--------------------------------------|-----------|-----------------------|------|--------|-------------------------------------------------|------------|-------------------------|-------------------------|--------|---------------------|---------------------------------------|---------------------|-------|----|
|      | Fájl Ke                         | ezdőlap Beszúrás                                                                                                    |                                      | Lap elre  | ndezése               | Ké   | pletek | Adatok                                          | Kor        | rektúra                 | Nézet                   |        |                     |                                       | ∝ 🕜 🗆               | đ (   | 23 |
| Küls | iő adatok<br>vétele *           | Line for the second second se | l <mark>atok</mark><br>nság<br>zásol | ok<br>k A | AZA<br>ZA<br>Rendezés | s    | Zűrő   | 🔆 Szűrők törle<br>K Újból alkalı<br>V Speciális | ése<br>maz | Szövegből i<br>oszlopok | Jsmétlődé<br>eltávolíta | ések   | <ul> <li></li></ul> | soportosi<br>esités:1,50<br>elen adat | tás 👻 📲<br>ntás 👻 📲 | ázása |    |
|      |                                 | Kapcsolatok                                                                                                    |                                      |           | Re                    | ende | zés és | szűrés                                          |            | Ada                     | ateszközö               | ik 🛃   | Bekarik             | ázás <u>e</u> ltáv                    | /olítása 👘          |       |    |
|      | C2                              | <b>+</b> (e                                                                                                    | $f_{x}$                              | Α         |                       |      |        |                                                 |            |                         |                         |        |                     |                                       |                     |       | *  |
|      | А                               | В                                                                                                    |                                      | С         | D                     | Е    | F      | G                                               |            | Н                       | 1                       | J      | K                   | L                                     | М                   | N     |    |
| 1    | Típuskód                        | Típus                                                                                                    | Kat                                  | egória    | Díj/nap               |      | F      | Fogyasztás (10                                  | 00 km      | ) 2,8 kg                | 2,1 kg                  | 1,7 kg | 1,4 kg              | 0,9 kg                                | 0,4 kg              |       |    |
| 2    | VOX                             | Volvo XD3                                                                                                    | А                                    |           | ▼ 3200                |      | H      | Kategória                                       |            | F                       | E                       | D      | С                   | В                                     | Α                   |       |    |
| 3    | VOD                             | Volvo D2                                                                                                    | С                                    |           | 5300                  |      |        |                                                 |            |                         |                         |        |                     |                                       |                     |       |    |
| 4    | VOS                             | Volvo S4                                                                                                    | D                                    |           | 4850                  |      |        |                                                 |            |                         |                         |        |                     |                                       |                     |       |    |
| 5    | KIS                             | Kia Sky                                                                                                    | G                                    |           | /800                  |      |        |                                                 |            |                         |                         |        |                     |                                       |                     |       |    |
| 0    | KIL                             | Kia Laguna                                                                                                    | A<br>F                               |           | 2900                  |      |        |                                                 |            |                         |                         |        |                     |                                       |                     |       |    |
| 0    | KIP                             | Kia Pomona<br>Kia Torra                                                                                                    | E<br>D                               |           | 4800                  |      |        |                                                 |            |                         |                         |        |                     |                                       |                     |       |    |
| 9    | 105                             | Lotus Sportline                                                                                                    | c                                    |           | 5100                  |      |        |                                                 |            |                         |                         |        |                     |                                       |                     |       |    |
| 10   | LOM                             | Lotus Omega                                                                                                    | A                                    |           | 2870                  |      |        |                                                 |            |                         |                         |        |                     |                                       |                     |       |    |
| 11   | LOF                             | Lotus 4                                                                                                    | D                                    |           | 3400                  |      |        |                                                 |            |                         |                         |        |                     |                                       |                     |       | ≡  |
| 12   | SET                             | Seat T9                                                                                                    | в                                    |           | 2800                  |      |        |                                                 |            |                         |                         |        |                     |                                       |                     |       |    |
| 13   | SEA                             | Seat AA                                                                                                    | D                                    |           | 3900                  |      |        |                                                 |            |                         |                         |        |                     |                                       |                     |       |    |
| 14   | JAX                             | Jaguar SX3                                                                                                    | в                                    |           | 3400                  |      |        |                                                 |            |                         |                         |        |                     |                                       |                     |       |    |
| 15   | JAM                             | Jaguar Mono                                                                                                    | А                                    |           | 3200                  |      |        |                                                 |            |                         |                         |        |                     |                                       |                     |       |    |
| 16   | JAC                             | Jaguar SC2                                                                                                    | С                                    |           | 4500                  |      |        |                                                 |            |                         |                         |        |                     |                                       |                     |       |    |
| 17   | JAD                             | Jaguar D423                                                                                                    | Е                                    |           | 6200                  |      |        |                                                 |            |                         |                         |        |                     |                                       |                     |       |    |
| 18   | SKX                             | Skoda X                                                                                                    | D                                    |           | 3100                  |      |        |                                                 |            |                         |                         |        |                     |                                       |                     |       |    |
| 19   | SKT                             | Skoda Thália                                                                                                    | А                                    |           | 2000                  |      |        |                                                 |            |                         |                         |        |                     |                                       |                     |       |    |
| 20   | SKD                             | Skoda Diva                                                                                                    | E                                    |           | 4990                  |      |        |                                                 |            |                         |                         |        |                     |                                       |                     |       |    |
| 21   | OPO                             | Opel Opera                                                                                                    | A                                    |           | 1600                  |      |        |                                                 |            |                         |                         |        |                     |                                       |                     |       |    |
| 22   | OPS                             | Opel Sport                                                                                                    | В                                    |           | 1900                  |      |        |                                                 |            |                         |                         |        |                     |                                       |                     |       | -  |
| M    | < > >   K                       | ölcsönzések Árak                                                                                                    | <u> </u>                             | Besorolá  | s <u>/ 🔁 /</u>        |      |        |                                                 |            |                         |                         |        |                     | 0                                     |                     |       |    |
| Ké   | SZ                              |                                                                                                    |                                      |           |                       |      |        |                                                 |            |                         |                         | ₩]©  ₩ | ] 100%              | $\Theta$                              |                     | -(+)  |    |

# Adatok érvényességének ellenőrzése – példák

|            | J - (                      | (≥ +   +                                                                     |                            |           |          |      | N               | yers - Microsoft                                         | Excel      |                                |                                      |               |                                                                                                    |                                               |                          | ×   |    |
|------------|----------------------------|------------------------------------------------------------------------------|----------------------------|-----------|----------|------|-----------------|----------------------------------------------------------|------------|--------------------------------|--------------------------------------|---------------|----------------------------------------------------------------------------------------------------|-----------------------------------------------|--------------------------|-----|----|
| F          | -ájl Kez                   | zdőlap Beszúrás                                                              | 1                          | Lap elre  | ndezése  | Ké   | plet            | ek Adatok                                                | Kor        | rektúra                        | Nézet                                |               |                                                                                                    |                                               | ∝ 🕜 ⊏                    | , ē | 23 |
| Küls<br>át | iő adatok A<br>vétele * fr | Lipit Kapcso<br>Marcios<br>Az összes<br>rissítése → ∞ Hivatko<br>Kapcsolatok | latok<br>Insági<br>Insásol | ok<br>c Z | Rendezés | ende | szűrő<br>ezés ( | K Szűrők törl<br>Vjból alkal<br>V Speciális<br>és szűrés | ése<br>maz | Szövegből I<br>oszlopok<br>Ada | Jsmétlőde<br>eltávolíta<br>ateszközö | ések<br>ása 💀 | <ul> <li>✓</li> <li>✓</li></ul> | soportosí<br>soportbo<br>észösszeg<br>Tagolás | tás ▼ 📲<br>ntás ▼ 📲<br>I |     |    |
| F          | C5                         | - (n                                                                         | fx                         | F         |          |      |                 |                                                          |            |                                |                                      |               |                                                                                                    |                                               |                          |     | ~  |
|            | Δ                          | В                                                                            | 9                          | C         | D        | F    | F               | 6                                                        |            | н                              | 1                                    | 1             | к                                                                                                    | 1                                             | М                        | N   | E  |
| 1          | Típuskód                   | Típus                                                                        | Kat                        | egória    | Díj/nap  | -    |                 | Fogyasztás (1                                            | 00 km      | i) 2,8 kg                      | 2,1 kg                               | 1,7 kg        | 1,4 kg                                                                                                    | 0,9 kg                                        | 0,4 kg                   |     |    |
| 2          | vox                        | Volvo XD3                                                                    | Α                          |           | 3200     |      |                 | Kategória                                                |            | F                              | E                                    | D             | C                                                                                                    | В                                             | A                        |     |    |
| 3          | VOD                        | Volvo D2                                                                     | С                          |           | 5300     |      |                 |                                                          |            |                                |                                      |               |                                                                                                    |                                               |                          |     |    |
| 4          | VOS                        | Volvo S4                                                                     | D                          |           | 4850     |      |                 |                                                          |            |                                |                                      |               |                                                                                                    |                                               |                          |     |    |
| 5          | KIS                        | Kia Sky 🤇                                                                    | F                          |           | 7800     |      |                 |                                                          |            |                                |                                      |               |                                                                                                    |                                               |                          |     |    |
| 6          | KIL                        | Kia Laguna                                                                   | F                          |           | 2900     |      |                 |                                                          |            |                                |                                      |               |                                                                                                    |                                               |                          |     |    |
| 7          | KIP                        | Kia Pomona                                                                   | D                          |           | 5430     |      |                 |                                                          |            |                                |                                      |               |                                                                                                    |                                               |                          |     |    |
| 8          | КІТ                        | Kia Terra                                                                    | B                          |           | 4800     |      |                 |                                                          |            |                                |                                      |               |                                                                                                    |                                               |                          |     |    |
| 9          | LOS                        | Lotus Sportline                                                              | Α                          |           | 5100     |      |                 |                                                          |            |                                |                                      |               |                                                                                                    |                                               |                          |     |    |
| 10         | LOM                        | Lotus Omega                                                                  | A                          |           | 2870     |      |                 |                                                          |            |                                |                                      |               |                                                                                                    |                                               |                          |     |    |
| 11         | LOF                        | Lotus 4                                                                      | D                          |           | 3400     |      |                 |                                                          |            |                                |                                      |               |                                                                                                    |                                               |                          |     |    |
| 12         | SET                        | Seat 19                                                                      | B                          |           | 2800     |      |                 |                                                          |            |                                |                                      |               |                                                                                                    |                                               |                          |     |    |
| 13         | SEA                        | Seat AA                                                                      | D                          |           | 3900     |      | _               |                                                          |            |                                |                                      |               |                                                                                                    |                                               |                          |     |    |
| 14         |                            | Jaguar Mono                                                                  | B                          |           | 3400     |      |                 |                                                          |            |                                |                                      |               |                                                                                                    |                                               |                          |     |    |
| 16         |                            | Jaguar Mono                                                                  | C A                        |           | 4500     |      |                 |                                                          |            |                                |                                      |               |                                                                                                    |                                               |                          |     |    |
| 17         |                            | Jaguar D423                                                                  | F                          |           | 6200     |      |                 |                                                          |            |                                |                                      |               |                                                                                                    |                                               |                          |     |    |
| 18         | SKX                        | Skoda X                                                                      | D                          |           | 3100     |      |                 |                                                          |            |                                |                                      |               |                                                                                                    |                                               |                          |     |    |
| 19         | SKT                        | Skoda Thália                                                                 | A                          |           | 2000     |      |                 |                                                          |            |                                |                                      |               |                                                                                                    |                                               |                          |     |    |
| 20         | SKD                        | Skoda Diva                                                                   | E                          |           | 4990     |      |                 |                                                          |            |                                |                                      |               |                                                                                                    |                                               |                          |     |    |
| 21         | OPO                        | Opel Opera                                                                   | Α                          |           | 1600     |      |                 |                                                          |            |                                |                                      |               |                                                                                                    |                                               |                          |     |    |
| 22         | OPS                        | Opel Sport                                                                   | в                          |           | 1900     |      |                 |                                                          |            |                                |                                      |               |                                                                                                    |                                               |                          |     | -  |
| H.         | K                          | ölcsönzések Árak                                                             | В                          | esorolá   | s / 🔁 /  |      |                 |                                                          |            |                                |                                      |               |                                                                                                    |                                               |                          |     |    |
| Kés        | 5Z                         |                                                                              |                            |           |          |      |                 |                                                          |            |                                |                                      |               | 100%                                                                                                    | Θ                                             | -0                       | -+  | .: |

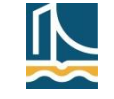

18

### Adatok érvényességének ellenőrzése

- Egyéni feltétel megadása példa
  - A B oszlop adataira vonatkozóan
    - 5 karaktert tartalmaz és
    - a (két karakteres) számrész az [1, 47] intervallumba esik-e?

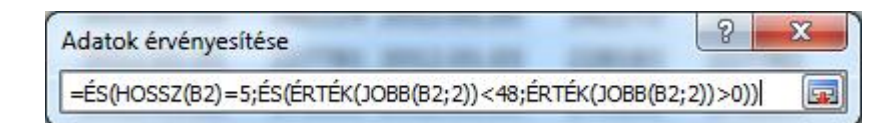

|            | B2         | • (*       | <i>f</i> <sub>x</sub> L | OM18          |        |            |        |        |   |   |   | ~ |
|------------|------------|------------|-------------------------|---------------|--------|------------|--------|--------|---|---|---|---|
|            | В          | С          | D                       | E             | F      | G          | Н      | I      | J | К | L | E |
| 195        | JAD22      |            |                         | 2012.02.28    | 254572 | 2012.03.02 | 254716 | 254572 |   |   |   |   |
| 196        | JAD10      |            |                         | 2012.02.28    | 139476 | 2012.03.03 | 139603 | 345373 |   |   |   |   |
| 197        | JAM48      |            |                         | 2012.02.28    | 239902 | 2012.03.01 | 241487 | 239902 |   |   |   | ≡ |
| 198        | LOM19      |            |                         | 2012.02.28    | 42171  | 2012.02.28 | 42254  | 42171  |   |   |   |   |
| 199        | KIS29      |            |                         | 2012.02.28    | 249812 | 2012.02.28 | 250714 | 249812 |   |   |   |   |
| 200        | JAD39      |            |                         | 2012.02.28    | 170135 | 2012.03.04 | 170229 | 130465 |   |   |   |   |
| 201        | SEA35      |            |                         | 2012.02.29    | 66867  | 2012.03.03 | 66946  | 66867  |   |   |   |   |
| 202        | JAX05      |            |                         | 2012.03.01    | 65744  | 2012.03.01 | 66580  | 65744  |   |   |   |   |
| 203        | OPO17      |            |                         | 2012.03.02    | 198653 | 2012.03.04 | 198826 | 309617 |   |   |   |   |
| 204        | KIS12      |            |                         | 2012.03.02    | 45114  | 2012.03.08 | 45233  | 45114  |   |   |   | • |
| <b>I I</b> | 🕨 🕨 🔤 Kölc | sönzések 🦯 | Arak / Bes              | orolás 🖉 Fogy |        |            |        |        |   |   |   | 1 |

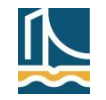

#### Adatok érvényességének ellenőrzése

- Egyéni feltétel megadása példa
  - A B oszlopbeli adatok (3 karakteres) betűrésze a "típuskódok" között van-e?

|              | - 17 -    | 6              | *   <del>-</del>      | A  | datok érvé        | nyesítése          | -        |                 | -                  | ?            | x      | n                 |         |                         |                                                                                                    | x    |
|--------------|-----------|----------------|-----------------------|----|-------------------|--------------------|----------|-----------------|--------------------|--------------|--------|-------------------|---------|-------------------------|----------------------------------------------------------------------------------------------------|------|
| Fá           | iji K     | ezdő           | ilap Bes              | Г  |                   |                    |          |                 |                    |              |        | t                 |         | ۵                       | <sup>(2)</sup> <sup>(2)</sup> | F 23 |
| ſ            |           | 1              | 🔈 📵 к                 |    | Beállítások       | Figyelr            | neztető  | ő üzenet Hi     | bajelzés           |              | _      |                   |         | Csoportosítá            | is + 01                                                                                                    |      |
|              |           | ų              | 2                     |    | Érvényess         | égi feltéte        | I ——     |                 |                    |              | -1     |                   | Érvéi   | nyesítéstbont           | tás + "]]                                                                                                    |      |
| Kulso<br>átv | étele 👻 🚽 | Az ö<br>frissi | isszes<br>ítése 🔻 📟 H |    | Megenge           | dve:               |          |                 |                    |              |        | ődésel<br>plítása | k Ervéi | nytelen adato           | k <u>b</u> ekariká                                                                                                    | zása |
|              |           |                | Kapcsol               |    | Egyéni            |                    |          | - V U           | res cellák mellőzé | se           |        | özök              | Beka    | arikázás <u>e</u> ltávo | lítása 🕓                                                                                                    |      |
|              | B2        |                | <b>-</b> (0           |    | Jelleg:           | <i>2</i> 1 1 ··· · |          |                 |                    |              |        |                   | ~       | _                       |                                                                                                    | ~    |
|              | В         |                | С                     |    | a koveti          | (ezok kozo         | ott van  | <b>T</b>        |                    |              |        |                   | J       | К                       | L                                                                                                    | E    |
| 25           | SKT12     |                |                       |    |                   |                    | VAN/E    | RAL (B2:3) tiou | skódok:0)))        |              |        | 9401              |         |                         |                                                                                                    |      |
| 26           | OPS13     |                |                       |    | -1421-101         | ancolino           |          | AL(02,0),000    | BROGOR,OJJJ E      | <u>131)</u>  |        | 5236              |         |                         |                                                                                                    |      |
| 27           | SKD26     |                |                       |    |                   |                    |          |                 |                    |              |        | 1450              |         |                         |                                                                                                    |      |
| 28           | LOM14     |                |                       |    | 🔲 A válto         | ztatás a ti        | öbbi azo | onos beállítás  | ú cellára is érvén | ves          |        | 8952              |         |                         |                                                                                                    |      |
| 29           | SKT40     |                |                       |    |                   |                    |          |                 |                    | ·            |        | 5216              |         |                         |                                                                                                    |      |
| 30           | SKT36     |                |                       |    | <u>A</u> z összes | törlése            |          |                 | ОК                 | Mégse        | •      | 0715              |         |                         |                                                                                                    |      |
| 31           | KIS30     |                |                       |    |                   | 2012.0             | 1.11     | 220330          | 2012.01.12         | 221701       |        | 0398              |         |                         |                                                                                                    |      |
| 32           | IAN14     |                | )                     |    |                   | 2012.0             | 1.12     | 232348          | 2012.01.15         | 232660       | 38     | 84326             |         |                         |                                                                                                    |      |
| 33           | SKT39     |                |                       |    |                   | 2012.0             | 1.12     | 40063           | 2012.01.17         | 40198        | 13     | 31984             |         |                         |                                                                                                    |      |
| 34           | JAX41     |                |                       |    |                   | 2012.0             | 1.12     | 60149           | 2012.01.15         | 60335        | (      | 50149             |         |                         |                                                                                                    |      |
| 35           | SKT04     |                |                       |    |                   | 2012.0             | 1.13     | 106200          | 2012.01.15         | 106346       | 10     | 06200             |         |                         |                                                                                                    |      |
| 36           | KIT13     |                |                       |    |                   | 2012.0             | 1.13     | 373265          | 2012.01.13         | 373450       | 24     | 40690             |         |                         |                                                                                                    |      |
| 37           | JAC19     |                |                       |    |                   | 2012.0             | 1.13     | 181969          | 2012.01.16         | 182160       | 30     | 01965             |         |                         |                                                                                                    | -    |
| <b>H</b> 4   | ► H K     | ölcs           | önzések /             | Ár | rak 🦯 Beso        | orolás 🦯           | Fogy     | <u> 2</u>       |                    |              |        |                   |         |                         |                                                                                                    |      |
| Kész         | 2         |                |                       |    |                   |                    |          |                 |                    | Cellák száma | a: 909 |                   | 110%    | Θ                       | 0                                                                                                    | + "; |

### Adatok formázása

- Cellák formázása (CTRL+1) Szám fül/lap kategóriái
  - Általános: nem tartalmaz semmilyen különleges számformátumot
  - Szám: tizedes nélkül; tizedessel; ezres csoportokra bontva; negatív számok pirosak
  - Pénznem: ugyanazok a lehetőségek, mint az előbb, csak Ft végződéssel
  - **Könyvelői**: a pénznem és a tizedes vesszők egymás alatt egy oszlopban
  - Dátum: év, hónap és nap több különböző sorrendben; a három közül csak kettő látszik; évek csak utolsó két jeggyel; hónapok szöveggel
  - Idő: óra, perc és másodperc közül csak kettő látszik; az óra 0 és 23 között; az óra 1 és 12 között; délelőtt/délután jelzéssel
  - **Százalék**: tizedes nélkül; tizedessel
  - **Tört**: a tört rész két egész szám hányadosaként jelenik meg
  - Tudományos: a szám alap\*10^kitevő alakban adott, az alap tizedeseinek száma beállítható
  - **Szöveg**: számok szövegként jelennek meg (balra igazítva)
  - Különleges: egyes speciális formátumok választhatók (pl. adószám, telefonszám stb.)
  - Egyéni: az Excel formátum-jelöléseinek (lásd a SZÖVEG függvény súgóját) felhasználásával saját formátumokat készíthetünk.

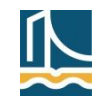

#### Adatok formázása

Egyéni beállítások – példák

| Formátum                         | Szám       | Formázott szám |
|----------------------------------|------------|----------------|
| 0                                | 12,34      | 12             |
| 0,00                             | 12,34      | 12,34          |
| 0%                               | 12,34      | 1234%          |
| 0,00E+00                         | 12,34      | 1,23E+01       |
| 0,00                             | 0,1234     | 0,12           |
| #,00                             | 0,1234     | ,12            |
| #" "?/?                          | 12,34      | 12 1/3         |
| # ###                            | 1234567,89 | 1 234 568      |
| # ##0,00 Ft; [Piros]-# ##0,00 Ft | -1234,56   | -1 234,56 Ft   |

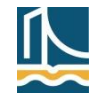

#### Adatok formázása

Egyéni beállítások – példák (folyt.)

| Formátum      | Szám  | Formázott szám |
|---------------|-------|----------------|
| éééé.hh.nn    | 12,34 | 1900.01.12     |
| nn.hhh.éé     | 12,34 | 12.jan.00      |
| hhhh          | 12,34 | január         |
| nnnn          | 12,34 | csütörtök      |
| ó:pp:mm AM/PM | 12,34 | 8:09:36 de.    |
| [ó]:pp:mm     | 12,34 | 296:09:36      |
| 0" db"        | 12,34 | 12 db          |
| 0 " db"       | 12,34 | 0 db           |

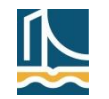

### Adatok formázása – további formázási lehetőségek

- Méretváltoztatások
  - Kezdőlap/Cellák/Formátum
    - Sormagasság…/Oszlopszélesség…
    - Automatikus sormagasság/oszlopszélesség
  - Kurzorral az osztásvonalon
  - Helyi menüből
- Igazítás a cellákon belül (Cellák formázása, Igazítás fül/lap)
  - Vízszintesen
    - Alapértelmezett; balra; jobbra; középre; sorkizárt módon; a cellát teljesen kitöltve
  - Függőlegesen
    - Fent; lent; középen
  - Beállítható még
    - Írásirány (pl. felülről lefelé)
    - Szöveg elhelyezése

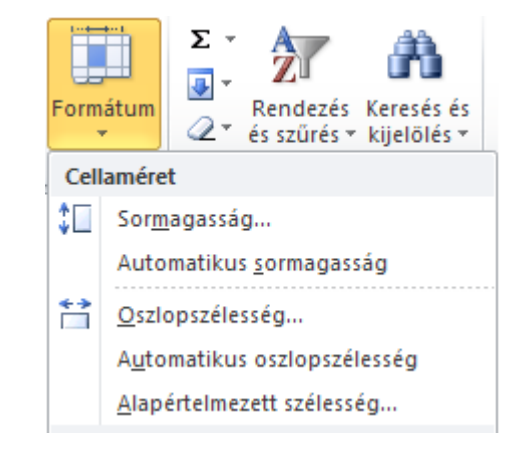

| Cellák formázása                |                     |
|---------------------------------|---------------------|
| Szám Igazítás Betűtípus Szegély |                     |
| A szöveg igazítása              | Elforgatás          |
| Vízs <u>z</u> intesen:          |                     |
| Normál 🛛 🖌 Behúzás:             |                     |
| Eüggőlegesen: 0                 | S                   |
| Lent 🗸                          | z ·                 |
| Nyelvnek megfelelő kizárással   | v Szöveg — ◆        |
| A szöveg elhelyezése            | g ·                 |
| Sortöréssel több sorba          | . •                 |
| 📃 Lekicsinyîtve, hogy beférjen  | • ·                 |
| ☐ <u>C</u> ellák egyesítésével  | 0 🛟 f <u>o</u> kkal |

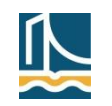

# Adatok formázása – további formázási lehetőségek

- Karakterformázások
  - Cellák formázása/Betűtípus
- Cellák keretezése, színezése, mintázata
  - Cellák formázása/Szegély, ill. Kitöltés
- Cellaformátum másolása
  - Kezdőlap/Vágólap/Formátummásoló

| Cellák formázása      |              |                   |       |
|-----------------------|--------------|-------------------|-------|
| Szám Igazítás Betűtíp | us Szegély   | Kitöltés Vé       | delem |
| Vonal                 | Elhelyezés - |                   |       |
| Stilus:               |              |                   |       |
| ······                | Ni           | ncs <u>K</u> örül | Belül |
|                       | Szegély      |                   |       |
|                       |              |                   | L     |
|                       |              | Szöveg            |       |
| Automatikus 🗸         |              |                   | -     |
|                       |              |                   |       |
| ·                     |              |                   |       |

|                               | Collák formázára                                                                                                    |
|-------------------------------|----------------------------------------------------------------------------------------------------|
| ázata<br>tés<br>ló            | Szám Igazítás   Betűtípus:   Calibri   T   Calibri (Címsorok)   T   Calibri (Szövegtörzs)   T   Agency FB   T   Algerian   T   Arial   T   Arial Black     Aláhúzás:     Nincs |
| الأله فمستخدفه                |                                                                                                    |
| illak formazasa               |                                                                                                    |
| Szám Igazítás Betű            | típus Szegély Kitöltés Védelem                                                                                                    |
| Háttérszín:                   | Mi <u>n</u> tázat színe:                                                                                                    |
|                               |                                                                                                    |
|                               |                                                                                                    |
| Kitölté <u>s</u> i effektusok | További színek                                                                                                    |

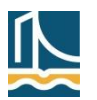

# Adatok formázása – további formázási lehetőségek

#### Cellastílusok

|     | 🚽 🎝 🗸 (        | [1 - 1] -          |                        |             | I                               | Nyers - Micros               | soft Excel                                                   | oft Excel 🗆 📼 🖾        |                                      |                                         |                                      |                |                |   |
|-----|----------------|--------------------|------------------------|-------------|---------------------------------|------------------------------|--------------------------------------------------------------|------------------------|--------------------------------------|-----------------------------------------|--------------------------------------|----------------|----------------|---|
|     | Fájl Ke:       | zdőlap E           | Beszúrás               | Lap elrende | zése Képlet                     | ek Adatok                    | Korrektúra I                                                 | Nézet                  |                                      | ۵                                       | x 🕤 🗆 😯                              |                |                |   |
| Bei | illesztés<br>✓ | F D                | - 11<br>▲ - A<br>③ - A |             | ≡ <mark>=</mark><br>≣⊒⊠r<br>≣≫r | Egyéni v<br>v % 000<br>50 30 | 📆 Feltételes formá<br>📆 Formázás tábláz<br>🚽 Cellastílusok 🔻 | zás ▼ a<br>tatként ▼ a | ∎•■ Beszúr<br>■** Törlés<br>■ Formát | ás ▼ Σ ▼ A<br>▼ J ▼ Z<br>tum ▼ 2 × Rend | ezés Keresés és<br>rés * kijelölés * |                |                |   |
| 1   | /ágólap i      | a Bet              | űtípus                 | G Iga       | azítás 🗔                        | Szám 🗔                       | Jó, rossz és semleg                                          | ges                    |                                      |                                         |                                      |                |                |   |
|     | 14             | - (                | $f_x$                  | =G4-E4+1    |                                 |                              | Normál                                                       | òL                     |                                      | Rossz                                   | Semleges                             |                |                |   |
|     | В              | С                  | D                      | E           | F                               | G                            | Adatok és modell                                             |                        |                                      |                                         |                                      |                |                |   |
| 1   | Járműkód       | Díj/Nap            | Fogyasz                | Kölcsönzés  | Óraállás kölc                   | Leadás dáti Ó                | Bevitel                                                      | Ellenőrz               | zőcella                              | Figyelmezte                             | Hivatkozott                          | Jegyzet        | Kimenet        | ] |
| 2   | LOM18<br>KIS04 | 2870 Ft<br>7800 Ft | 0,4 kg                 | 2012.01.01  | 356966 km                       | 2012.01.09                   | Magyarázó                                                    | Számítás               | s                                    |                                         |                                      |                |                | - |
| 4   | VOD43          | 5300 Ft            | 1.4 kg                 | 2012.01.01  | 227781 km                       | 2012.01.12                   | Címek és fejlécek                                            |                        |                                      |                                         |                                      |                |                |   |
| 5   | OPO23          | 1600 Ft            | 0,4 kg                 | 2012.01.02  | 275003 km                       | 2012.01.05                   | Cím                                                          | Címso                  | or 1                                 | Címsor 2                                | Címsor 3                             | Címsor 4       | Összesen       |   |
| 6   | OPO24          | 1600 Ft            | 0,4 kg                 | 2012.01.02  | 39719 km                        | 2012.01.04                   | Témával ellátott ce                                          | ellastílusok           |                                      |                                         |                                      |                |                |   |
| 7   | KIS14          | 7800 Ft            | 2,8 kg                 | 2012.01.02  | 44886 km                        | 2012.01.05                   | 20% - 1. jelöl                                               | 20% - 2.               | jelöl                                | 20% - 3. jelöl                          | 20% - 4. jelöl                       | 20% - 5. jelöl | 20% - 6. jelöl |   |
| 8   | LOS31          | 5100 Ft            | 1,4 kg                 | 2012.01.02  | 137491 km                       | 2012.01.06                   | 40% - 1. jelöl                                               | 40% - 2.               | jelöl                                | 40% - 3. jelöl                          | 40% - 4. jelöl                       | 40% - 5. jelöl | 40% - 6. jelöl |   |
| 10  | KIT25          | 4800 Ft            | 2,0 Kg                 | 2012.01.02  | 140518 km                       | 2012.01.02                   | 60% - 1. ielöl                                               | 60% - 2.               | ielöl                                | 60% - 3. ielöl                          | 60% - 4. ielöl                       | 60% - 5. ielöl | 60% - 6. ielöl |   |
| 11  | LOM20          | 2870 Ft            | 0,4 kg                 | 2012.01.03  | 236548 km                       | 2012.01.08                   | lelälässie (1)                                               | le lä läen             | (n (2)                               | lelälőer(n (2)                          |                                      |                | lelälőesís (6) |   |
| 12  | JAC16          | 4500 Ft            | 1,4 kg                 | 2012.01.04  | 125253 km                       | 2012.01.04                   | Jeloloszin (1)                                               | Jelolosz               | an (2)                               | Jeloloszín (3)                          | Jeloloszín (4)                       | Jeloloszín (5) | Jeloloszín (6) |   |
| 13  | SKD13          | 4990 Ft            | 2,1 kg                 | 2012.01.04  | 170709 km                       | 2012.01.08                   | Számformátum                                                 |                        |                                      | - 4                                     | - /                                  |                |                |   |
| M   | Kö             | lcsönzések         | Autók                  | / Besorolás | Fogyasztás                      | /\$2/                        | Ezres                                                        | Ezres [0]              | 1                                    | Penznem                                 | Penznem [0]                          | Szazalék       |                | - |
| Ké  | sz 🛅           |                    |                        |             |                                 |                              | 🔄 🤤 Új <u>c</u> ellastílus                                   |                        |                                      |                                         |                                      |                |                |   |
|     |                |                    |                        |             |                                 |                              | Stílusok <u>egy</u> esítése                                  |                        |                                      |                                         |                                      |                |                |   |

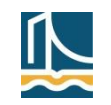

# Adatok formázása – további formázási lehetőségek

#### Formázás táblázatként

| K 🔄 🔊 - (° - I -                                           |                            | Nyers - Microso                                                                                                    | ft Excel                             |                                       |                                                               | _ 0 %     | 1  |
|------------------------------------------------------------|----------------------------|----------------------------------------------------------------------------------------------------|--------------------------------------|---------------------------------------|---------------------------------------------------------------|-----------|----|
| Fájl Kezdőlap Beszúrás Lap eli                             | rendezése Képletek         | Adatok Korrektú                                                                                                    | ra Nézet                             |                                       |                                                               | a 🕜 🗆 🗗 🛙 |    |
| Calibri • 11 •                                             |                            | Image: Altalános →           Image: Altalános →           Image: Altalános → <tr< td=""><td>🔢 Feltételes forr<br/>📆 Formázás tábl</td><td>mázás ▼ 🔤 Besz<br/>lázatként ▼ 🚰 Törlé</td><td>úrás τ Σ τ Arraina<br/>s τ I I I I I I I I I I I I I I I I I I</td><td></td><td></td></tr<> | 🔢 Feltételes forr<br>📆 Formázás tábl | mázás ▼ 🔤 Besz<br>lázatként ▼ 🚰 Törlé | úrás τ Σ τ Arraina<br>s τ I I I I I I I I I I I I I I I I I I |           |    |
| $\mathbf{F} D \mathbf{A} \mathbf{V} \mathbf{H} \mathbf{V}$ | '` <del>^</del> `  🛊 🛊   🗞 | ,00, 0,00<br>,00 →,0                                                                                                    | Világos                              |                                       |                                                               |           | -  |
| Vágólap 🕞 Betűtípus                                        | 🗟 🛛 Igazítás               | 🖫 Szám 🖫                                                                                                    | ======                               |                                       |                                                               |           | == |
| A1 🔻 🦱 🜆 Típuskó                                           | ód                         |                                                                                                    | ======                               |                                       |                                                               |           | == |
| A B                                                        | C D                        | E F                                                                                                    |                                      |                                       |                                                               |           |    |
| 1 Típuskód Típus                                           | Kategória Díj/nap          |                                                                                                    | ======                               |                                       | <u> </u>                                                      | <u></u>   |    |
| 2 VOX Volvo XD3                                            | A 3200                     |                                                                                                    |                                      | <br>                                  | <u></u>                                                       |           |    |
| 3 VOD Volvo D2                                             | C 5300                     |                                                                                                    |                                      |                                       |                                                               |           |    |
| 4 VOS Volvo S4                                             | D 4850                     |                                                                                                    |                                      |                                       |                                                               |           |    |
| 5 KIS Kia Sky                                              | F 7800                     |                                                                                                    |                                      |                                       |                                                               |           |    |
| 💶 🕨 📕 Kölcsönzések 📜 Autók 🖉 Beso                          | rolás 🖉 Fogyasztás 🏒       | 2/                                                                                                    | Kozepes                              |                                       |                                                               |           |    |
| Kész 🔚                                                     |                            |                                                                                                    |                                      |                                       |                                                               |           |    |
|                                                            |                            |                                                                                                    |                                      |                                       |                                                               |           |    |
|                                                            | puskód                     |                                                                                                    |                                      |                                       |                                                               |           |    |
|                                                            |                            | D                                                                                                    |                                      |                                       |                                                               |           |    |
| 1 Tipuskód z Tipus                                         | v Kategória v              | Díi/nan x                                                                                                    |                                      |                                       | <b></b>                                                       |           |    |
| 2 VOX Volvo XD3                                            |                            | 3200                                                                                                    |                                      |                                       |                                                               |           |    |
| 3 VOD Volvo D2                                             | c                          | 5300                                                                                                    |                                      |                                       |                                                               |           |    |
| 4 VOS Volvo S4                                             | D                          | 4850                                                                                                    |                                      |                                       |                                                               |           |    |
| 5 KIS Kia Sky                                              | F                          | 7800                                                                                                    |                                      |                                       |                                                               |           |    |
| 6 KIL Kia Laguna                                           | А                          | 2900                                                                                                    | Sötét                                |                                       |                                                               |           |    |
| Kölcsönzések Autók                                         | Besorolás / Fogyasztá      | ás 🖉 🖉                                                                                                    |                                      |                                       |                                                               |           |    |
|                                                            |                            |                                                                                                    | 🖮 Úi táblázat                        | stílus                                |                                                               |           |    |
|                                                            |                            |                                                                                                    | Kimutatásst                          | tílus létrehozása                     |                                                               |           |    |

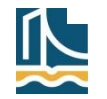

# Adatok formázása – további formázási lehetőségek

#### Feltételes formázás

|    | 🚽 🤊 • 🤊          | ×  ∓      |              |                                  | I              | Nyers - Micro        | soft Excel                                | - O X                  |
|----|------------------|-----------|--------------|----------------------------------|----------------|----------------------|-------------------------------------------|------------------------|
|    | Fájl Kez         | dőlap E   | Beszúrás     | Lap elrende                      | zése Képlet    | ek Adatok            | Korrektúra Nézet                          | X 🖬 🗆 🕃 A              |
|    | <b>~</b>         | Calibri   | * 11         | 1 → ≡ =                          | = 들 🖥 🛛        | Egyéni 🔹             | 🔣 Feltételes formázás 🔻 🛛 🖶 Beszúrás 🔻    | Σ · 🛓                  |
| Be | illesztés<br>v 🏈 | F D       | <u>A</u> - A | ヽ゚ヽ゚゚゚゚≣<br>ヽ゚゚゚゚゚゚゚゚゚゚゚゚゚゚゚゚゚゚゚ | ≣≣⊡r<br>≣⊗∕r   | ∰ ~ % 000<br>•,0 ,00 | <u>C</u> ellakijelölési szabályok →       | Nagyobb, mint          |
|    | /ágólap ⊑        | Bet       | űtípus<br>£  | -C2 5211                         | azítás 🕞       | Szám 🕞               | ▲<br>Legfelső/legalsó értékek szabályai → | Kisebb, mint           |
|    | 12               | • (=      | Jx           | =02-62+1                         |                |                      | <u>IV</u>                                 |                        |
|    | B                | С         | D            | E                                | F              | G                    |                                           | Két érték között       |
| 1  | Járműkód         | Dij/Nap   | Fogyasz      | Kölcsönzés                       | Oraállás kölc: | Leadás dáti O        |                                           |                        |
| 2  | LOM18            | 2870 Ft   | 0,4 kg       | 2012.01.01                       | 356966 km      | 2012.01.09           |                                           |                        |
| 3  | KIS04            | 7800 Ft   | 2,8 kg       | 2012.01.01                       | 242229 km      | 2012.01.05           | Színs <u>k</u> álák >                     | Egyenlö                |
| 4  | VOD43            | 5300 Ft   | 1,4 kg       | 2012.01.01                       | 227781 km      | 2012.01.03           |                                           |                        |
| 5  | OPO23            | 1600 Ft   | 0,4 kg       | 2012.01.02                       | 275003 km      | 2012.01.05           | Ikonkészletek                             | <u>S</u> zövegtartalom |
| 6  | OPO24            | 1600 Ft   | 0,4 kg       | 2012.01.02                       | 39719 km       | 2012.01.04           |                                           |                        |
| 7  | KIS14            | 7800 Ft   | 2,8 kg       | 2012.01.02                       | 44886 km       | 2012.01.05           | ∰ Új <u>s</u> zabály                      | Dátum alapián          |
| 8  | LOS31            | 5100 Ft   | 1,4 kg       | 2012.01.02                       | 137491 km      | 2012.01.06           | B Szabályok <u>t</u> örlése ▶             | ,                      |
| 9  | KIS36            | 7800 Ft   | 2,8 kg       | 2012.01.02                       | 208944 km      | 2012.01.02           | Szabályok kezelése                        |                        |
| 10 | KIT25            | 4800 Ft   | 1,7 kg       | 2012.01.03                       | 140518 km      | 2012.01.10           | 140596 km 8 nap 78 384                    |                        |
| 11 | LOM20            | 2870 Ft   | 0,4 kg       | 2012.01.03                       | 236548 km      | 2012.01.08           | 236612 km 6 nap 64 172                    | További szabálvok      |
| 12 | JAC16            | 4500 Ft   | 1,4 kg       | 2012.01.04                       | 125253 km      | 2012.01.04           | 126056 km 1 nap 803 45                    | 11 Ft                  |
| 13 | SKD13            | 4990 Ft   | 2,1 kg       | 2012.01.04                       | 170709 km      | 2012.01.08           | 170806 km 5 nap 97 2499                   | 52 Ft 🚽                |
| H  | ♦ ► ► Kö         | csönzések | Autók        | Besorolás                        | Fogyasztás     | 19                   |                                           |                        |
| Ké | sz 🔠             |           |              |                                  | Átlag: 4       | nap Cellák sz        | áma: 909 Összeg: 3636 nap 🗐 🗐 🛄 1009      | % —                    |

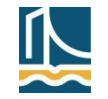

# Adatok formázása – további formázási lehetőségek

Feltételes formázás – példa

|                          | Feltételes formázás szabály               | kezelője      |                        |                           |         | ? 🔀                  |
|--------------------------|-------------------------------------------|---------------|------------------------|---------------------------|---------|----------------------|
|                          | <u>F</u> ormázási szabályok a következőhö | öz: Aktuál    | lis kijelölés 🛛 🗸 🗸    | ]                         |         |                      |
|                          | Új szabály                                | 📑 Szabály     | y szerkesztése         | X Szabály <u>t</u> örlése |         |                      |
|                          | Szabály (ebben a sorrendben alka          | almazva)   I  | Formátum               | Érvényesség               |         | Leállítás, ha igaz 🛆 |
|                          | Cellaérték > 10                           |               | AáBbŐőŰűYyZz           | =\$I\$2:\$I\$910          |         |                      |
|                          |                                           |               |                        |                           |         |                      |
| lagyobb, mint            |                                           |               | ?                      | ×                         |         |                      |
| Cella formázása, ha az é | értéke NAGYOBB az alábbinál:              |               |                        |                           |         |                      |
| 10 nap                   | Formátum: Piro                            | s kitöltőszín | n sötétvörös szöveggel | ×                         |         | ~                    |
|                          |                                           |               | OK Mégse               |                           | OK Bezá | r <b>ás</b> Alkalmaz |

| 4 <b>▼</b> (* <i>f</i> <sub>x</sub> |          |            | =G4-E4+1 |            |                |            |               |           |            |           |     |
|-------------------------------------|----------|------------|----------|------------|----------------|------------|---------------|-----------|------------|-----------|-----|
|                                     | В        | С          | D        | E          | F              | G          | Н             | 1         | J          | К         |     |
| 1                                   | Járműkód | Díj/Nap    | Fogyasz  | Kölcsönzés | Óraállás kölc: | Leadás dát | Óraállás lead | Időtartam | Megtett út | Végösszeg |     |
| 2                                   | LOM18    | 2870 Ft    | 0,4 kg   | 2012.01.01 | 356966 km      | 2012.01.09 | 357061 km     | 9 nap     | 95         | 25830 Ft  |     |
| 3                                   | KIS04    | 7800 Ft    | 2,8 kg   | 2012.01.01 | 242229 km      | 2012.01.05 | 242272 km     | 5 nap     | 43         | 39001 Ft  |     |
| 4                                   | VOD43    | 5300 Ft    | 1,4 kg   | 2012.01.01 | 227781 km      | 2012.01.12 | 228183 km     | 12 nap    | 402        | 63606 Ft  |     |
| 5                                   | OPO23    | 1600 Ft    | 0,4 kg   | 2012.01.02 | 275003 km      | 2012.01.05 | 275195 km     | 4 nap     | 192        | 6401 Ft   |     |
| 6                                   | OPO24    | 1600 Ft    | 0,4 kg   | 2012.01.02 | 39719 km       | 2012.01.04 | 39865 km      | 3 nap     | 146        | 4801 Ft   |     |
| 7                                   | KIS14    | 7800 Ft    | 2,8 kg   | 2012.01.02 | 44886 km       | 2012.01.05 | 45012 km      | 4 nap     | 126        | 31204 Ft  | -   |
| - M                                 | Kö       | lcsönzések | Autók    | Besorolás  | / Fogyasztás   | / 🔁 /      |               |           |            |           | ▶ [ |

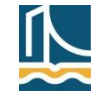

# Diagramok – a diagramkészítés lépései

- Adatok kijelölése
- E03: Diagramvarázsló indítása, majd a lépések végrehajtása
  - Típus és altípus kiválasztása
    - Minta megtekintése
  - Forrásadatok megadásának pontosítása (ha kell)
  - Címek, feliratok, jelmagyarázat
    - Elhelyezés, láthatóság
  - Hova kerüljön a diagram?
    - Aktuális lapra, új munkalapra
- E10: Beszúrás/Diagramok
  - A típus kiválasztásával elkészül a diagram
  - A diagram adatainak, megjelenésének megadása, módosítása
    - Diagrameszközök/Tervezés, Elrendezés, Formátum
- A diagramok utólag is módosíthatók
  - Kijelölés, menü, helyi menü

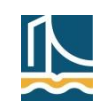

#### Diagramok – diagramtípusok

- Mikor milyen diagramtípust használjunk?
  - Ezt a feladat, illetve az adatok jellege dönti el.
  - Több numerikus adatsor/oszlop esetén
    - Nem célszerű a kör- és tortadiagram használata, mert ezek csak egy számsorozatot képesek megjeleníteni (a hasonló perecdiagrammal több számsorozat is ábrázolható).
  - Viszonylag kevés adat esetén
    - Ne olyan diagramtípust válasszunk, amely az egymás utáni adatokat összekötve jeleníti meg, illetve amelynél az egyes adatok önmagukban kevéssé feltűnőek. Nem ajánlott például a terület- és a pontdiagram, ajánlott viszont a sáv-, a kör-, a perec-, a torta és az oszlopdiagram. Utóbbiakkal az adatok egymáshoz való viszonyát is jól lehet érzékeltetni.
    - Ugyancsak nem célszerű összekötéses diagramot választani akkor, ha az adatokat csak össze szeretnénk hasonlítani, azaz az adatok nem változást jelenítenek meg.
  - Nagy adatmennyiség, változások bemutatása esetén
    - Célszerű a terület- vagy a pontdiagramot választani.
  - Szemléltetési célokra
    - Jól használhatók a 3D diagramok is.

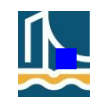

#### Diagramok – altípusok

- Fontosabb beállítási lehetőségek az altípusoknál
  - Kör-, perec- és tortadiagram
    - Az egyes cikkelyek mellett kérhetjük egy másik adatsorozat (célszerűen nevek) feltűntetését, az egyes cikkelyek elmozdíthatók, százalékos részesedésük megjeleníthető.
  - Tengelyek és osztásvonalak
    - Kör-, perec- és tortadiagram kivételével kérhetjük ezek megjelenítését.
  - Sáv- és oszlopdiagram
    - Az adatsorozatok nemcsak egymás mellé, hanem egymásra rakva is ábrázolhatók.
  - Grafikon vagy pont típus
    - Kérhetjük az adatok összekötését.

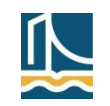

# Diagramok – példák

# E03, kördiagram

| 🗷 M | 🕱 Microsoft Excel - valaszt-uj    |                              |                      |                     |                          |               |            |                |             |         |   |
|-----|-----------------------------------|------------------------------|----------------------|---------------------|--------------------------|---------------|------------|----------------|-------------|---------|---|
| :B) | <u>F</u> ájl S <u>z</u> erkesztés | <u>N</u> ézet <u>B</u> eszúr | ás Formá <u>t</u> um | n E <u>s</u> zközök | A <u>d</u> atok <u>/</u> | <u>A</u> blak | Súgó       | Kérdése van? Í | rja be ide. | • _ 8 × | × |
| 10  | 💕 🔒 👌 🗳 🕻                         | V 🤣 🕅 🖓                      | ( 🗈 🛍 - 🥥            | 1 9 - (*            | - 😫 Σ                    | - Al          | X↓   🛄     | <i>4</i> 120%  | • 🕐 📮       |         |   |
|     | A1 👻                              | fx                           |                      |                     |                          |               |            |                |             |         |   |
|     | A                                 | В                            | С                    | D                   | E                        |               | F          | G              | H           |         | ┢ |
| 1   |                                   |                              | Listás válas         | sztási ered         | mények, 2                | 2010          | ). április | 11.            |             |         |   |
| 2   |                                   |                              |                      |                     |                          |               |            |                |             |         |   |
| 3   | Párt                              | Eredmény                     |                      |                     |                          |               |            |                |             |         |   |
| 4   | FIDESZ-KDNP                       | 52,73                        |                      |                     |                          | Er            | edmén      | iy             |             |         |   |
| 5   | MSZP                              | 19,3                         |                      |                     |                          |               |            | •              |             |         |   |
| 6   | Jobbik                            | 16,67                        |                      |                     |                          |               |            |                |             |         |   |
| 7   | LMP                               | 7,48                         |                      |                     |                          |               |            |                |             |         |   |
| 8   | MDF                               | 2,67                         |                      |                     |                          |               |            |                | DESZ-       |         |   |
| 9   | Más pártok                        | 1,15                         |                      |                     |                          |               |            |                |             |         | = |
| 10  |                                   |                              |                      |                     |                          |               |            | <b>■</b> M     | SZP         |         |   |
| 11  |                                   |                              |                      | (                   |                          |               |            | Jo             | obbik       |         |   |
| 12  |                                   |                              |                      |                     |                          |               |            |                | 45          |         |   |
| 13  |                                   |                              |                      |                     |                          |               |            |                | ИР          |         |   |
| 14  |                                   |                              |                      |                     |                          |               |            |                | DF          |         |   |
| 15  |                                   |                              |                      |                     |                          |               |            |                | 4 m 4       |         |   |
| 16  |                                   |                              |                      |                     |                          |               |            |                | as parto    | ĸ       |   |
| 17  |                                   |                              |                      |                     |                          |               | -          |                |             |         |   |
| 18  |                                   |                              |                      |                     |                          |               |            |                |             |         |   |
| 19  |                                   |                              |                      |                     |                          |               |            |                |             |         | Ŧ |
| H 4 |                                   |                              |                      |                     |                          |               |            |                |             |         |   |

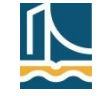

#### Diagramok – példák

### E10, oszlopdiagram

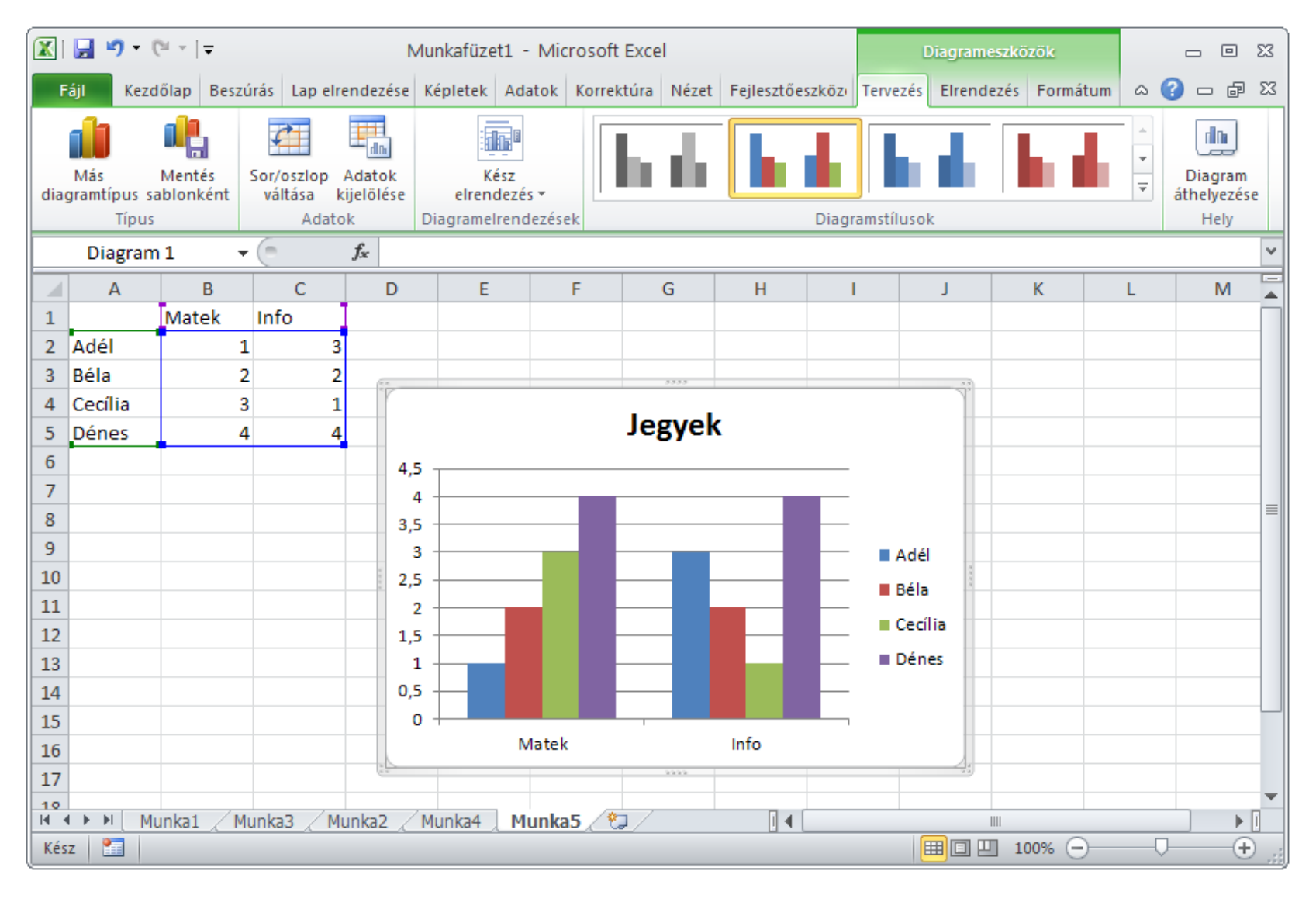

# ZH mintafeladatok

- Keresőfüggvények
  - Mi lesz a függvény eredménye?

Az alábbi táblázat esetén milyen eredményt ad a függvényhívás? (Az eredmény megadásánál ügyeljen a kis- és nagybetűk közötti különbségre!)
FONTOS Az eredmény a #HIÁNYZIK, #ÉRTÉK!, #HIV! hibaérték is lehet.

|   | Α | В   | С | D  | E      | F | G |
|---|---|-----|---|----|--------|---|---|
| 1 | С | 100 | Α | 10 | alma   | 5 |   |
| 2 | d | 200 | В | 15 | körte  | 3 |   |
| 3 | а | 300 | В | 20 | szilva | 2 |   |
| 4 | b | 400 | D | 5  | banán  | 1 |   |
| 5 |   |     |   |    |        |   |   |

Képlet: =FKERES("C";C1:F4;3;IGAZ)

Eredmény:

2 pont

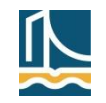

# ZH mintafeladatok

- Függvényvarázsló
  - Keresőfüggvények
- Munkafüzetek, munkalapok
  - Ablakok, nézetek
- Diagramok

| Hogyan lehet a képernyőn egy munkafüzet két különböző munkalapjának tartalmát<br>egyszerre megjeleníteni? |
|----------------------------------------------------------------------------------------------------|
| Lap elrendezése nézetbe kell kapcsolni, ahol több lap jeleníthető meg egymás mellett.                     |
| Sehogy.                                                                                                   |
| Nyissuk meg új ablakban a dokumentumot, és rendezzük el mozaikszerűen az ablakokat.                       |
| Rendezzük el mozaikszerűen a munkafüzet lapjait a képernyőn.                                              |
| Oldaltörésminta alkalmazásával.                                                                           |

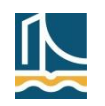

1 pont

# ZH mintafeladatok

- Formázások
  - Milyen érték lehet a cellában?

| 🔑 Milyer            | n érték lehet egy cellában, ha a képernyőn a 3,5E+02 értéket látjuk? |
|---------------------|----------------------------------------------------------------------|
| 0 35009             |                                                                      |
| 0 0000,             |                                                                      |
| 350%                |                                                                      |
| ○ 350               |                                                                      |
| O 3,500             | 0                                                                    |
| <mark>○ 3,5%</mark> |                                                                      |
|                     | 1 pont                                                               |

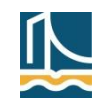

# **ZH** mintafeladatok

- Formázások
  - Formátumkódok

| Az alábbiak közül melyik számformátum helytelen? |      |
|--------------------------------------------------|------|
| ○ Normál" m"                                     |      |
| ○ ""                                             |      |
| ○ 15" db"                                        |      |
| ○ ##.##                                          |      |
| A felsorolt lehetőségek egyike sem.              |      |
| 1.                                               | pont |

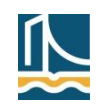